# Infod\_MidleWare\_Esir

Verzió: 1.0.0

**OP.: Windows** 

### Adatbázis: MicrosoftAccess

A program egy windows form aplikáció, amely arra van előlátva, hogy összekösse a régi számlázási rendszer szerint működő kasszákat az uj fiszkális számlázással. A program fájl szintű komunikációval hidat képez a kassza és a Lokális Fiszkális processzor között, ugy hogy feldolgozza a kassza által kiadott adatokat és átalakitja Fiszkális számla modellé, amit utánna a megfelelő adatcsatornán közvetit a processzornak, majd fogadja a választ és vagy közvedlenül kinyomtatja, vagy egy meghatározott folderbe helyezi json vagy xml formátumba, amit aztán az eredeti kérelmet leadó kassza tovább tud dolgozni.

## Gépigény

Az elsődleges igénye a programnak, hogy Windows operációs rendszerrel ellátot gépen legyen elhelyezve. Magának a programnak nincs nagy gépigénye régi P3 on is elmegy, de a kassa és a proceszor igényét is számitásba kell venni.

### Instaláció

A program nem igényel instalációt, de a működéséhez szükség van az ACCESS32 driver telepitésére, a driver ingyenesen letölthető a Microsoft oldaláról, de a program folderjében is jelen van. A program folderjét tetszőleges helyre lehet helyezni a gépen, csak ügyelni kell, hogy az alkalmazónak legyen irás és olvasás jogosultsága az adott helyen. Az inditófájlról készithető shortcut amit ki lehet tenni a desctopra a könnyebb inditás céljából.

A programnak a működéshez szüksége van egy bemeneti és kimeneti folderre. Ezek lehetnek tetszőleges helyen és akármilyen név alatt, de a kasszának, és a programnak is kell, hogy ismerje. Részletesebben a beállitásoknál.

# A program felépitése

| 🔜 Kasa midle                                    |          |            |        |         | – 🗆 X       |
|-------------------------------------------------|----------|------------|--------|---------|-------------|
| Podešavanje Mar                                 | nualni r | ačun       | O Prog | Iramu   | Pomoć       |
| Dešavanje:<br>Uspešno ste konektovali sa L-PFR- | Aktu     | ielni pore | zi     |         |             |
| om-1/2/2022 14:30:56                            |          | Oznake     | Stopa% | Tarifa  | Naziv       |
|                                                 | •        | F          | 11     | 1       | TaxOnNet    |
|                                                 |          | N          | 0      | 2       | TaxOnNet    |
|                                                 |          | P          | 0,5    | 3       | AmountPerQu |
|                                                 |          | E          | 6      | 4       | TaxOnNet    |
|                                                 |          | Т          | 2      | 5       | TaxOnTotal  |
|                                                 |          | A          | 9      | 6       | TaxOnNet    |
|                                                 |          | в          | 0      | 6       | TaxOnNet    |
|                                                 |          | ж          | 19     | 6       | TaxOnNet    |
|                                                 |          | С          | 0      | 7       | TaxOnNet    |
|                                                 |          |            |        |         |             |
| G Odgovor Xml format                            | Izla     | z          |        | Izvešta | j DataBase  |

A program fő formája két fő részre osztható, a felső és alsó parancssor és az információs ablakok középen.

A felső parancssor a gövetkező gombokat tartalmazza:

### -Podešavanje - Beálitások

| 🛃 Kasa midle                                    |         |                 |        |         | - 🗆 🗙       |  |  |  |
|-------------------------------------------------|---------|-----------------|--------|---------|-------------|--|--|--|
| Podešavanje Man                                 | ualni r | ačun            | O Prog | ramu    | Pomoć       |  |  |  |
| Dešavanje:<br>Uspešno ste konektovali sa L-PFR- | Aktu    | Aktuelni porezi |        |         |             |  |  |  |
| om-1/2/2022 14:30:56                            |         | Oznake          | Stopa% | Tarifa  | Naziv       |  |  |  |
|                                                 | •       | F               | 11     | 1       | TaxOnNet    |  |  |  |
|                                                 |         | N               | 0      | 2       | TaxOnNet    |  |  |  |
|                                                 |         | P               | 0,5    | 3       | AmountPerQu |  |  |  |
|                                                 |         | E               | 6      | 4       | TaxOnNet    |  |  |  |
|                                                 |         | Т               | 2      | 5       | TaxOnTotal  |  |  |  |
|                                                 |         | A               | 9      | 6       | TaxOnNet    |  |  |  |
|                                                 |         | в               | 0      | 6       | TaxOnNet    |  |  |  |
|                                                 |         | ж               | 19     | 6       | TaxOnNet    |  |  |  |
|                                                 |         | C               | 0      | 7       | TaxOnNet    |  |  |  |
|                                                 |         |                 |        |         |             |  |  |  |
| ☑ Odgovor Xml format                            | Izla    | z               |        | Izvešta | j DataBase  |  |  |  |

"Podešavanje" parancsgomb a program beálitásait tartalmazza. Ha a program elősször fut ez a parancs autómatikusan végrehajtódik, és a beálitási ablak megjelenik. A beálitási ablakról részletesebben az oda tarozó részben irunk.

| 🔜 Kasa midle                                    |       |            |        |         | — 🗆 🗙       |
|-------------------------------------------------|-------|------------|--------|---------|-------------|
| Podešavanje Man                                 | ualni | račun      | O Prog | Iramu   | Pomoć       |
| Dešavanje:<br>Uspešno ste konektovali sa L-PFR- | Akt   | uelni pore | zi     |         |             |
| om-1/2/2022 14:30:56                            |       | Oznake     | Stopa% | Tarifa  | Naziv       |
|                                                 | •     | F          | 11     | 1       | TaxOnNet    |
|                                                 |       | N          | 0      | 2       | TaxOnNet    |
|                                                 |       | Р          | 0,5    | 3       | AmountPerQu |
|                                                 |       | E          | 6      | 4       | TaxOnNet    |
|                                                 |       | Т          | 2      | 5       | TaxOnTotal  |
|                                                 |       | A          | 9      | 6       | TaxOnNet    |
|                                                 |       | в          | 0      | 6       | TaxOnNet    |
|                                                 |       | ж          | 19     | 6       | TaxOnNet    |
|                                                 |       | С          | 0      | 7       | TaxOnNet    |
| l                                               |       | -          |        |         |             |
| Odgovor Xml format                              | Izla  | ız         |        | Izvešta | j DataBase  |

### -Manualni račun – Külön számla

"Manualni račun" parancsgomb egy számlakészitő ablakot nyit. A program eredetileg más kasszák adatait dolgozza fel, de van lehetőség számlázni függetlenül a kasszáktól ezzel a parancsgombal. A számla forma részletes felépitéséről az oda tartozó fejezetben.

### -O Programu – A programról

| 🖷 Kasa midle                                    |         |            |        |         | — 🗆 🗙       |
|-------------------------------------------------|---------|------------|--------|---------|-------------|
| Podešavanje Man                                 | ualni r | ačun       | O Prog | Iramu   | Pomoć       |
| Dešavanje:<br>Uspešno ste konektovali sa L-PFR- | Aktu    | ielni pore | zi     |         |             |
| om-1/2/2022 14:30:56                            |         | Oznake     | Stopa% | Tarifa  | Naziv       |
|                                                 | •       | F          | 11     | 1       | TaxOnNet    |
|                                                 |         | N          | 0      | 2       | TaxOnNet    |
|                                                 |         | P          | 0,5    | 3       | AmountPerQu |
|                                                 |         | E          | 6      | 4       | TaxOnNet    |
|                                                 |         | Т          | 2      | 5       | TaxOnTotal  |
|                                                 |         | A          | 9      | 6       | TaxOnNet    |
|                                                 |         | в          | 0      | 6       | TaxOnNet    |
|                                                 |         | ж          | 19     | 6       | TaxOnNet    |
|                                                 |         | C          | 0      | 7       | TaxOnNet    |
|                                                 |         |            |        |         |             |
| Odgovor Xml format                              | Izla    | z          |        | Izvešta | j DataBase  |

"O Programu" parancsgomb egy információs ablakot nyit a szoftverről, és a készitő cégről.

| 🔜 Kasa midle                                    |         |            |        |         | - 🗆 ×       |
|-------------------------------------------------|---------|------------|--------|---------|-------------|
| Podešavanje Man                                 | ualni r | ačun       | O Prog | Iramu   | Pomoć       |
| Dešavanje:<br>Uspešno ste konektovali sa L-PFR- | Aktu    | uelni pore | zi     |         |             |
| om-1/2/2022 14:30:56                            |         | Oznake     | Stopa% | Tarifa  | Naziv       |
|                                                 | •       | F          | 11     | 1       | TaxOnNet    |
|                                                 |         | N          | 0      | 2       | TaxOnNet    |
|                                                 |         | P          | 0,5    | 3       | AmountPerQu |
|                                                 |         | E          | 6      | 4       | TaxOnNet    |
|                                                 |         | Т          | 2      | 5       | TaxOnTotal  |
|                                                 |         | A          | 9      | 6       | TaxOnNet    |
|                                                 |         | в          | 0      | 6       | TaxOnNet    |
|                                                 |         | ж          | 19     | 6       | TaxOnNet    |
|                                                 |         | С          | 0      | 7       | TaxOnNet    |
|                                                 |         |            |        |         |             |
| ☑ Odgovor Xml format                            | Izla    | z          |        | Izvešta | j DataBase  |

## -Pomoć-Segitség

"Pomoć" parancsgomb egy ablakot nyit, ahol a program kezeléséről találhat a felhasználó információkat. Az ablak jobb alsó sarkában lévő "Štampaj" parancsgom segitségével a használati utasitás kinyomtatható.

| 🛃 Kasa midle                                    |         |            |        |         | — 🗆 🗙       |
|-------------------------------------------------|---------|------------|--------|---------|-------------|
| Podešavanje Man                                 | ualni r | ačun       | O Prog | Iramu   | Pomoć       |
| Dešavanje:<br>Uspešno ste konektovali sa L-PFR- | Aktu    | ielni pore | zi     |         |             |
| om-1/2/2022 14:30:56                            |         | Oznake     | Stopa% | Tarifa  | Naziv       |
|                                                 | •       | F          | 11     | 1       | TaxOnNet    |
|                                                 |         | N          | 0      | 2       | TaxOnNet    |
|                                                 |         | Р          | 0,5    | 3       | AmountPerQu |
|                                                 |         | E          | 6      | 4       | TaxOnNet    |
|                                                 |         | Т          | 2      | 5       | TaxOnTotal  |
|                                                 |         | A          | 9      | 6       | TaxOnNet    |
|                                                 |         | в          | 0      | 6       | TaxOnNet    |
|                                                 |         | ж          | 19     | 6       | TaxOnNet    |
|                                                 |         | С          | 0      | 7       | TaxOnNet    |
| 1                                               |         |            |        |         |             |
| I Odgovor Xml format                            | Izla    | z          |        | Izvešta | j DataBase  |

### -DataBase – Izlaz- Adatbázis – Kilépés

"Izlaz" kilépés a programból, erre a parancsgombra kattintva a forma és a program bezár.

"DataBase" parancsszó hozzáférést bisztosit a program adatbázisában tárolt számlákhoz. A program lement minden sikeres tranzakciót, az adatbázisban a számlákat "nyers" fel nem dolgozott formában tárolja. Ez a parancsgomb jelszóval védett és nincs előlátva az átlag felhasználó számára.

### -OdgovorXmlFormat – A válasz formátuma

| 🔡 Kasa midle                                    |         |                 |        |         | — 🗆 🗙       |  |  |  |
|-------------------------------------------------|---------|-----------------|--------|---------|-------------|--|--|--|
| Podešavanje Man                                 | ualni r | ačun            | O Prog | Iramu   | Pomoć       |  |  |  |
| Dešavanje:<br>Uspešno ste konektovali sa L-PFR- | Aktu    | Aktuelni porezi |        |         |             |  |  |  |
| om-1/2/2022 14:30:56                            |         | Oznake          | Stopa% | Tarifa  | Naziv       |  |  |  |
|                                                 | •       | F               | 11     | 1       | TaxOnNet    |  |  |  |
|                                                 |         | N               | 0      | 2       | TaxOnNet    |  |  |  |
|                                                 |         | P               | 0,5    | 3       | AmountPerQu |  |  |  |
|                                                 |         | E               | 6      | 4       | TaxOnNet    |  |  |  |
|                                                 |         | Т               | 2      | 5       | TaxOnTotal  |  |  |  |
|                                                 |         | A               | 9      | 6       | TaxOnNet    |  |  |  |
|                                                 |         | в               | 0      | 6       | TaxOnNet    |  |  |  |
|                                                 |         | ж               | 19     | 6       | TaxOnNet    |  |  |  |
|                                                 |         | С               | 0      | 7       | TaxOnNet    |  |  |  |
|                                                 |         |                 |        |         |             |  |  |  |
| Odgovor Xml format                              | Izla    | z               |        | Izvešta | j DataBase  |  |  |  |

Ha ki van jelölve, a program XML formátumban küldi a válasyt, ha nincs kijelölve a válaszok json formátumban lesznek elküldve a kasszaprogramnak. Ezt lehet utközban változtatni, de induláskor mindég a settingsben beálitott értékre áll.

| -Izlaz- | kilépés |  |
|---------|---------|--|
|         |         |  |

| 🖳 Kasa midle                                    |        |                 |        |         | - 🗆 X       |  |  |  |
|-------------------------------------------------|--------|-----------------|--------|---------|-------------|--|--|--|
| Podešavanje Ma                                  | nualni | račun           | O Prog | Iramu   | Pomoć       |  |  |  |
| Dešavanje:<br>Uspešno ste konektovali sa L-PFR- | Akt    | Aktuelni porezi |        |         |             |  |  |  |
| om-1/2/2022 14:30:56                            |        | Oznake          | Stopa% | Tarifa  | Naziv       |  |  |  |
|                                                 | •      | F               | 11     | 1       | TaxOnNet    |  |  |  |
|                                                 |        | N               | 0      | 2       | TaxOnNet    |  |  |  |
|                                                 |        | Р               | 0,5    | 3       | AmountPerQu |  |  |  |
|                                                 |        | E               | 6      | 4       | TaxOnNet    |  |  |  |
|                                                 |        | Т               | 2      | 5       | TaxOnTotal  |  |  |  |
|                                                 |        | A               | 9      | 6       | TaxOnNet    |  |  |  |
|                                                 |        | в               | 0      | 6       | TaxOnNet    |  |  |  |
|                                                 |        | ж               | 19     | 6       | TaxOnNet    |  |  |  |
|                                                 |        | С               | 0      | 7       | TaxOnNet    |  |  |  |
|                                                 |        |                 |        |         |             |  |  |  |
| ☑ Odgovor Xml format                            | Izla   | az              |        | Izvešta | j DataBase  |  |  |  |

Kilépés a programból.

#### -Izveštaj- Jelentések

| 🖳 Kasa midle                                    | n ann an Arth Rowd a-Chailte |                 |        |         | - 🗆 🗙       |  |  |  |
|-------------------------------------------------|------------------------------|-----------------|--------|---------|-------------|--|--|--|
| Podešavanje Man                                 | ualni r                      | ačun            | O Prog | Iramu   | Pomoć       |  |  |  |
| Dešavanje:<br>Uspešno ste konektovali sa L-PFR- | Aktu                         | Aktuelni porezi |        |         |             |  |  |  |
| om-1/2/2022 14:30:56                            |                              | Oznake          | Stopa% | Tarifa  | Naziv       |  |  |  |
|                                                 | •                            | F               | 11     | 1       | TaxOnNet    |  |  |  |
|                                                 |                              | N               | 0      | 2       | TaxOnNet    |  |  |  |
|                                                 |                              | P               | 0,5    | 3       | AmountPerQu |  |  |  |
|                                                 |                              | E               | 6      | 4       | TaxOnNet    |  |  |  |
|                                                 |                              | Т               | 2      | 5       | TaxOnTotal  |  |  |  |
|                                                 |                              | A               | 9      | 6       | TaxOnNet    |  |  |  |
|                                                 |                              | в               | 0      | 6       | TaxOnNet    |  |  |  |
|                                                 |                              | ж               | 19     | 6       | TaxOnNet    |  |  |  |
|                                                 |                              | С               | 0      | 7       | TaxOnNet    |  |  |  |
|                                                 |                              |                 |        |         |             |  |  |  |
| Odgovor Xml format                              | Izla                         | z               |        | Izvešta | j DataBase  |  |  |  |

A jelentések parancsgomb segitségével tud napi vagy meghatározott időközi jelentést késziteni a forgalmáról. A jelentébe nem számolja be a másolatokat vagy gyakorló számlát.

A jelentést utánna ki lehet nyomtatni a kiválasztott nyomtató segitségével.

### -Dešavanje-Történések

| 🖳 Kasa midle                                    |         |           |        |         | - 🗆 🗙       |
|-------------------------------------------------|---------|-----------|--------|---------|-------------|
| Podešavanje Man                                 | ualni r | ačun      | O Prog | Iramu   | Pomoć       |
| Dešavanje:<br>Uspešno ste konektovali sa L-PFR- | Aktu    | elni pore | zi     |         |             |
| om-1/2/2022 14:30:56                            |         | Oznake    | Stopa% | Tarifa  | Naziv       |
|                                                 | •       | F         | 11     | 1       | TaxOnNet    |
|                                                 |         | N         | 0      | 2       | TaxOnNet    |
|                                                 |         | Р         | 0,5    | 3       | AmountPerQu |
|                                                 |         | E         | 6      | 4       | TaxOnNet    |
|                                                 |         | Т         | 2      | 5       | TaxOnTotal  |
|                                                 |         | A         | 9      | 6       | TaxOnNet    |
|                                                 |         | в         | 0      | 6       | TaxOnNet    |
|                                                 |         | ж         | 19     | 6       | TaxOnNet    |
|                                                 |         | С         | 0      | 7       | TaxOnNet    |
|                                                 |         |           |        |         |             |
| Odgovor Xml format                              | Izla    | z         |        | Izvešta | j DataBase  |

Ez az információs ablak időrendben listázza a program adott futási ideje alatt fellépő állapotokat, hibákat, figyelmesztetéseket. Ha valami oknál fogva a felhasználó számlakérelme nem ad ki fiszkális számlát érdemes leellenőrizni ezt az ablakot.

A lista minden inditásnál törlődik, igy mindég, csak a legujabb hibákat irja ki, de, ha a felhasználónak szüksége van régebbi hibajelentésekre, a program folderjében van egy "ErrorLog.txt" fájl, amit akármilyen szövegszerkesztő segitségével meg lehet nyitni. Ebben a fájlban időrendben a program teljes hibaüzenetei le vannak mentve.

-Aktuelni porezi – Aktuális adók

| 🖳 Kasa midle                                    |         | and all a statements and a statement of the statement of the statement of the statement of the statement of the |        |         | - 🗆 ×       |
|-------------------------------------------------|---------|----------------------------------------------------------------------------------------------------|--------|---------|-------------|
| Podešavanje Man                                 | ualni i | račun                                                                                                    | O Prog | jramu   | Pomoć       |
| Dešavanje:<br>Uspešno ste konektovali sa L-PFR- | Aktı    | uelni pore                                                                                                    | zi     |         |             |
| om-1/2/2022 14:30:56                            |         | Oznake                                                                                                    | Stopa% | Tarifa  | Naziv       |
|                                                 | •       | F                                                                                                    | 11     | 1       | TaxOnNet    |
|                                                 |         | N                                                                                                    | 0      | 2       | TaxOnNet    |
|                                                 |         | P                                                                                                    | 0,5    | 3       | AmountPerQu |
|                                                 |         | E                                                                                                    | 6      | 4       | TaxOnNet    |
|                                                 |         | Т                                                                                                    | 2      | 5       | TaxOnTotal  |
|                                                 |         | A                                                                                                    | 9      | 6       | TaxOnNet    |
|                                                 |         | в                                                                                                    | 0      | 6       | TaxOnNet    |
|                                                 |         | ж                                                                                                    | 19     | 6       | TaxOnNet    |
|                                                 |         | C                                                                                                    | 0      | 7       | TaxOnNet    |
| 1                                               |         |                                                                                                    |        |         |             |
| Odgovor Xml format                              | Izla    | iz                                                                                                    |        | Izvešta | j DataBase  |

Ezen az információs ablakon megjellenek a processzor által leküldött aktuális adókulcsok, igy a felhasználó tudja ellenőrizni, hogy jó "labeleket" használ e a számlakérelemre. Ha olyan adókulcsot próbál használni ami a listán nincs jelen számlakérelme bisztosan el lesz utasitva.

Ha program indulásakor ez az ablak üres az azt jelenti, hogy a programnak nincs összeköttetése a proceszorral. A program bisztossan nem fog működni a továbiakban.

Ilyenkor ellenőrizze le a beálitásokat, ellenőrizze le, hogy a processzor fut e és inditsa ujra a programot!

### Beálitások

Ebben a fejezetben az első parancsgomb által kinyilló beálitások ablakkal foglalkozunk részletesebben.

Első inditáskor ez az ablak autómatikusan kinyilik, később a parancsgomb segitségével lehet ujra hozzáférni

**FIGYELEM** Ha megváltoztat valamit a beálitásokban, miután elmentette lépjen ki a programból és inditsa ujra, hogy az uj beálitások érvényt szerezzenek!

| Podešavanje           |                                       |   |
|-----------------------|---------------------------------------|---|
| Podes                 | savanje komunikacija                  |   |
| L-PFR :<br>V-PFR :    | http://localhost:12345/api            | ] |
| Sert. :<br>PAK :      | □ Koristim V-PFR                      | 1 |
| Pode                  | savanje folder                        |   |
| Ulazni p              | ut: C:\Users\Zoltan\Desktop\InFolder  |   |
| Izlazni p<br>Xml form | ut: C:\Users\Zoltan\Desktop\OutFolder | ] |
|                       | Zapamti                               | x |

A beálitások ablak két fő részből áll:

- 1. "Podešavanje komunikacija" A számlázó processzorral való komunikációs beállitások
- 2. "Podešavanje folder" A program által figyelt folder, és a folder ahova a program helyezi a válaszokat. Valamint, hogy a válaszok Xml vagy Json formátumban legyenek e

#### -L-PFR-Lokális processzor

| 🖁 Podešavanje |                                                                                                    | × |
|---------------|----------------------------------------------------------------------------------------------------|---|
| Podes         | šavanje komunikacija                                                                                       |   |
| L-PFR :       | http://localhost.12345/api                                                                                 |   |
| V-PFR :       |                                                                                                    |   |
| Sert. :       | □ Koristim \/-PER                                                                                          |   |
| PAK :         |                                                                                                    |   |
| Pode          | šavanje folder                                                                                             |   |
| Ulazni p      | ut: C:\Users\Zoltan\Desktop\InFolder                                                                       |   |
| Izlazni p     | ut: C:\Users\Zoltan\Desktop\OutFolder                                                                      |   |
| Xml form      | nat: 🔲 Izlazna file je formatiran JSON ali može namestiti za Xmi format, obe slučaj završetak file je .TXT |   |
|               | Zapamti                                                                                                    |   |

Ide kell beirni a lokális processzor Api-jának a cimét. Ezt a cimet a processzor forgalmazója adja meg, példánkban az Infodata Doo által fejlesztett lokális proceszor cime látható, amikor a proceszor és a program is ugyanazon a gépen fut.

#### V-PFR – Virtuális processzor

| I PER ·                  | http://localhost:12345/ani                             |
|--------------------------|--------------------------------------------------------|
| V-PFR                    |                                                        |
| Sert. :                  |                                                        |
| PAK :                    |                                                        |
| _                        |                                                        |
| Pode                     | šavanje folder                                         |
| <b>Pode:</b><br>Ulazni p | šavanje folder<br>It: C:\Users\Zoltan\Desktop\InFolder |

Ha a "Koristim V-PFR" checkboxot a felhasználó kijelöli, hozzáfér a virtuális processzor beálitásaihoz.

Ha az üzlet használhat virtuális proceszort akkor itt be tudja állitani azt.

V-PFR: vonalba a virtuális processzor webcime kerül

Sert: A Sert vonalon meg kell adni a felhasználó sertifikátjának nevét, amit a virtuális proceszor hozzáférésekor megkapot

PAK: A Sertifikáttal jár egy pak azonositó amit itt kell megadni

#### -Ulazni put – Izlazni put – Bemenő ü kimenő utvonal

| L-PFR : h   | tp://localhost:12345/api         |
|-------------|----------------------------------|
| V-PFR :     |                                  |
| Sert. :     | □ Koristim V-PER                 |
| PAK :       |                                  |
| Podeša      | vanje folder                     |
| Ulazni put: | C:\Users\Zoltan\Desktop\InFolder |

A program működéséhez szükség van két folderra, egy bemeneti folderra, amit figyel a program, és egy kimeneteli folderra ahova a sikeresen feldolgozott számlákat helyezi (Ezen folderokra akkor is szükség van, ha a felhasználó nem szándékozik használni őket pl.: csak "Manualni računi" által elkészitett számlákat szándékozik kiadni).

"Ulazni put:" Bemeneti utvonal, a program által figyelt folder teljes utvonala, ennek a foldernak muszáj léteznie a beálitá megadásakor. A program csakis és kizárólag ebből a folderből fogad el számlahitelesitési kérelmeket.

"Izlazni put:" Kimenő utvonal az a folder ahova a program a sikeresen feldolgozott számlákat helyezi., ennek a foldernak muszáj léteznie a beálitás megadásakor. Sikeres proceszorral kapcsolt induláskor a program ebbe a folderba elhelyez egy "PoreskeStope.Txt" fájlt, ami az aktuális adókulcsokat tartalmazza

label; érték uj sor formátumba, igy az aktuális adókulcsok a kassza számára is hozzáférhetők és le tudja ellenőrizni, hogy jó adókulcsokat használ e.

A fájl tartalma (csak példa, nem aktuális adókulcsok):

| F;11  |  |  |
|-------|--|--|
| N;0   |  |  |
| P;0,5 |  |  |
| E;6   |  |  |
| Т;2   |  |  |
| A;9   |  |  |
| B;0   |  |  |
| Ж;19  |  |  |
| C;0   |  |  |

-Xml format – xml formátum

| 😼 Podešavanje                                                                                                    | × |
|----------------------------------------------------------------------------------------------------|---|
| Podešavanje komunikacija                                                                                          |   |
| L-PFR : http://localhost:12345/api<br>V-PFR :                                                                     |   |
| Sert.: Koristim V-PFR                                                                                             |   |
| Podešavanje folder                                                                                                |   |
| Ulazni put: C:\Users\Zoltan\Desktop\InFolder                                                                      |   |
| Izlazni put: C:\Users\Zoltan\Desktop\OutFolder                                                                    |   |
| Xmi format: 🔲 Izlazna file je formatiran JSON ali može namestiti za Xmi format, obe slučaj završetak file je .TXT |   |
| Zapamti                                                                                                    | X |

A program alapbeállitásban json formában válaszol, ez a beálitás lehetővé teszi, hogy a válasz xml formátumban legyen megadva.

-Zapamti- Elmenteni

| Dede       | avania komunikasija                                                                                       |
|------------|----------------------------------------------------------------------------------------------------|
| Podes      | avanje komunikacija                                                                                       |
| L-PFR :    | http://localhost:12345/api                                                                                |
| V-PFR :    |                                                                                                    |
| Sert. :    |                                                                                                    |
| PAK :      |                                                                                                    |
|            |                                                                                                    |
| Podes      | avanje folder                                                                                             |
| 10         |                                                                                                    |
| Ulazni pl  |                                                                                                    |
| Izlazni pu | t: C:\Users\Zoltan\Desktop\OutFolder                                                                      |
| Xml form   | at: 🗌 Izlazna file je formatiran JSON ali može namestiti za Xml format, obe slučaj završetak file je .TXT |
|            |                                                                                                    |

Miután meg lettek adva a megfelelő beállitások ezzel a parancsal el lehet menteni, ez a parancsgomb elmenti a beálitásokat és zárja az ablakot.

Beálitások elmentése után javaslot a programot ujrainditani.

Ha a felhasználó nem akarja menteni a változtatásokat a piros "X" re kattintva zárhatja az ablakot mentés nélkül.

## Jelentések

Az Izveštaj gombra kattintva a következő ablak nzilik meg:

| 🖳 Izveštaj                                               | × |
|----------------------------------------------------------|---|
| Izveštaj                                                 |   |
| Tip Izveštaja<br>● Danas O Period                        |   |
| Od: 1 / 2 / 2022<br>Dan Mesec Godina<br>Do: 1 / 2 / 2022 |   |
| Uradi izveštaj X                                         |   |

### -Tip Izveštaja – Jelentés tipusa

| 🖳 Izveštaj                                                           | × |
|----------------------------------------------------------------------|---|
| Izveštaj                                                             |   |
| <ul> <li>Tip Izveštaja</li> <li>● Danas</li> <li>○ Period</li> </ul> |   |
| Od: 1 / 2 / 2022<br>Dan Mesec Godina<br>Do: 1 / 2 / 2022             |   |
| Uradi izveštaj X                                                     |   |

Lehet válastani Danas, ami a napi jelentést fogja megcsinálni, és lehet választani periodot amire a jelentést syándékozzák elkésziteni

| 🖳 Izveštaj                                               | × |  |
|----------------------------------------------------------|---|--|
| Izveštaj                                                 |   |  |
| - Tip Izveštaja<br>● Danas — ○ Period                    |   |  |
| Od: 1 / 2 / 2022<br>Dan Mesec Godina<br>Do: 1 / 2 / 2022 | a |  |
| Uradi izveštaj                                           |   |  |

### -Period dátumok

Ha period lehetőséget választják, megnyillik a két dátum mező ahová be lehet irni, hogy mettől meddig szándékozuk a jelentést megirni.

| 🖷 Izveštaj                                               | × |
|----------------------------------------------------------|---|
| Izveštaj                                                 |   |
| Tip Izveštaja<br>● Danas O Period                        |   |
| Od: 1 / 2 / 2022<br>Dan Mesec Godina<br>Do: 1 / 2 / 2022 |   |
| Uradi izveštaj X                                         |   |

-X – Vissza

Amenziben meggondoltuk magunkat, hogy mégsem szándékozunk jelentést késziteni ezzel zárjuk az ablakot.

### -Uradi iveštaj-Jelentés elkészitese

| 🖳 Izveštaj                                               | × |
|----------------------------------------------------------|---|
| Izveštaj                                                 |   |
| Tip Izveštaja<br>● Danas O Period                        |   |
| Od: 1 / 2 / 2022<br>Dan Mesec Godina<br>Do: 1 / 2 / 2022 | L |
| Uradi izveštaj X                                         |   |

Miután kiválasztotuk, hogy milyen időszakra készitjük a jelentést, ezzel a parancsgombal elkészithetjük azt.

**FIGYELEM:** Attól függően, hány syámla van ay adott periódusban, a jelentés elkészitése hosszabb időt is igénybe vehet!!!

-A jelentés

|                                         |                |                    |          |                          |            | -      |            |                                         |  |
|-----------------------------------------|----------------|--------------------|----------|--------------------------|------------|--------|------------|-----------------------------------------|--|
|                                         |                | Od: 1.2            | Izveštaj | prometa<br>Dex 1.2.2022. |            |        |            |                                         |  |
|                                         | aunan intanni  | oromat             |          |                          |            |        |            |                                         |  |
| Bar                                     | kod            | Naziv Artikla      |          | Kaličina                 | Viredna    | st     | Pros. Cena |                                         |  |
| 128                                     | 56 203 565 86  | kabat / kom        |          | 1                        | 230.25     | 5      | 230.25     |                                         |  |
|                                         |                | kikiriki / kg      |          | 0.25                     | 26         |        | 104        |                                         |  |
|                                         |                | Uplata Avansa      |          | 2                        | 1          |        | 1          |                                         |  |
|                                         |                | saa ka             |          | 1                        | 1          |        | 1          |                                         |  |
|                                         |                | mumul              |          | 1                        | 1          |        | 1          |                                         |  |
|                                         |                |                    |          | Ukupno vre               | inost: 2   | 258,25 |            |                                         |  |
| St                                      | ornirani / Ref | undirani           |          | Ukupno por               | ez: :      | 1,84   |            |                                         |  |
| Bar                                     | rkod           | Naziv Artikla      |          | Količina                 | Vredna     | st     | Pros. Cena | 1 I I I I I I I I I I I I I I I I I I I |  |
|                                         |                |                    |          | Library                  | desents (  | 00     |            | · · ·                                   |  |
|                                         |                |                    |          | Ukupno vie               | inost:     |        |            |                                         |  |
| _                                       |                |                    |          | Ukupno por               | ez: 0      | 1,00   |            | - 1                                     |  |
| PI                                      | la canja po vr | stama              |          | Stomiranja               | po vrstam. | а      |            |                                         |  |
| Tip                                     | p Uplata       | Ukupno             |          | Tip Refundacija          | •          | 1 Beng | 80         |                                         |  |
| Ge                                      | olovina        |                    | 258.25   |                          |            |        |            |                                         |  |
| P                                       | azar: 258      | 3,25 R SD          |          |                          |            |        |            |                                         |  |
| _                                       |                |                    | Vrodnost | P                        | -          |        |            |                                         |  |
|                                         |                | Ukunan             | 268.26   | 24                       | 04         |        |            |                                         |  |
|                                         |                | promet             | 200,20   | 2                        | ,04        |        |            |                                         |  |
|                                         |                | Stornirani         | 0,00     | 0,                       | 00         |        |            |                                         |  |
|                                         |                | Promet             | 258,25 R | SD 21                    | ,84 R SD   |        |            |                                         |  |
|                                         |                |                    |          |                          |            |        |            |                                         |  |
|                                         |                |                    |          |                          |            |        |            |                                         |  |
|                                         |                |                    |          |                          |            |        |            |                                         |  |
|                                         |                |                    |          |                          |            |        |            |                                         |  |
|                                         |                |                    |          |                          |            |        |            |                                         |  |
|                                         |                |                    |          |                          |            |        |            |                                         |  |
|                                         |                |                    |          |                          |            |        |            |                                         |  |
|                                         |                |                    |          |                          |            |        |            |                                         |  |
|                                         |                |                    |          |                          |            |        |            |                                         |  |
|                                         |                |                    |          |                          |            |        |            |                                         |  |
| - 11 - 12 - 12 - 12 - 12 - 12 - 12 - 12 |                |                    |          |                          |            |        |            | · •                                     |  |
|                                         | 01             | 1/02/2022 14:51:17 |          |                          |            |        | 1          |                                         |  |
|                                         |                |                    |          |                          |            |        |            |                                         |  |

Miután elkészült a jelentés, egy uj ablak nyilik meg, ahol a jelentést át lehet nézni nyomtatás előtt.

## -Lapok száma

| of 1 ▶ 📲 🛛 🗸 | F 🛞 🚱   I       | 8 I A 4             | - Who             | le Page                  | -                         | Find        | Next |  |
|--------------|-----------------|---------------------|-------------------|--------------------------|---------------------------|-------------|------|--|
|              |                 | Od: 1.2             | Izveštaj<br>2022. | prometa<br>Do: 1.2.2022. |                           |             |      |  |
|              | Ukupan izlazr   | ni promet           |                   | 1000000                  |                           | 202-42-2    |      |  |
|              | Barkod          | Naziv Artikla       |                   | Količina                 | Virednast                 | Pros. Cerna |      |  |
|              | 1256 203 565 86 | kabat / kom         |                   | 1                        | 230.25                    | 230.25      |      |  |
|              |                 | kikiriki / kg       |                   | 0.25                     | 26                        | 104         |      |  |
|              |                 | Uplata Avansa       |                   | 2                        | 1                         | 1           |      |  |
|              |                 | mumul               |                   | 1                        | 1                         | 1           |      |  |
|              |                 |                     |                   | -                        |                           |             |      |  |
|              | Stornirani / Re | efundirani          |                   | Ukupno vne<br>Ukupno por | dnost: 258,3<br>ez: 21,84 | 1           |      |  |
|              | Barkod          | Naziv Artikla       |                   | Količina                 | Vrednost                  | Pros. Cena  |      |  |
|              |                 |                     |                   | Ukupno vne<br>Ukupno por | dnost: 0,00<br>ez: 0,00   |             |      |  |
|              | Placania no v   | stama               |                   | Stomirania               | po vistama                |             | -    |  |
|              | Tip Uplata      | Ukupno              |                   | Tio Refundacija          |                           | Illaurene   | 1    |  |
|              | Golovina        |                     | 258.25            |                          |                           |             |      |  |
|              | Pazar: 28       | 58,25 R SD          |                   |                          |                           |             |      |  |
|              | 3               |                     | Vrednost          | Po                       | me z                      |             |      |  |
|              |                 | Ukupan              | 268,26            | 21                       | ,84                       |             |      |  |
|              |                 | Stornirani          | 0,00              | 0,                       | 00                        |             |      |  |
|              |                 | Promet              | 258,25 R          | SD 21                    | ,84 R SD                  |             |      |  |
|              |                 |                     |                   |                          |                           |             |      |  |
|              |                 |                     |                   |                          |                           |             |      |  |
|              |                 |                     |                   |                          |                           |             |      |  |
|              |                 |                     |                   |                          |                           |             |      |  |
|              |                 |                     |                   |                          |                           |             |      |  |
|              |                 |                     |                   |                          |                           |             |      |  |
|              |                 | 01/02/2022 14:51:17 |                   |                          |                           | 1           |      |  |
|              |                 |                     |                   |                          |                           |             |      |  |

Itt láthatjuk, hogy a jelentés hány oldalból áll összesen.

### -Jelentés tartalma

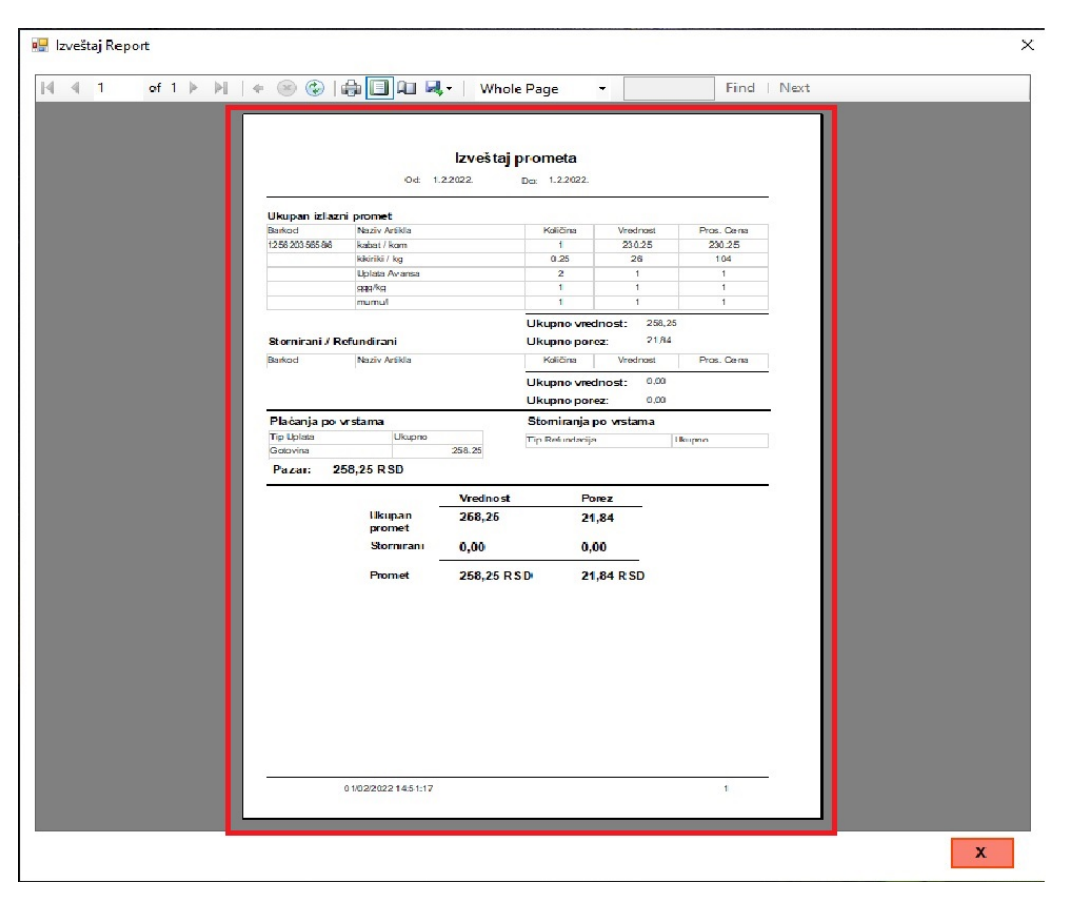

A jelentés tartalma itt van feltüntetve, igy nyomtatás előtt ellenőrizhetjük azt.

### -Nyomtatás

|                 |                           | • Whol   | e Page          | •            | Find       | Next      |  |
|-----------------|---------------------------|----------|-----------------|--------------|------------|-----------|--|
|                 | Od: 1.2                   | Izveštaj | Des: 1.2.2022.  |              |            |           |  |
| Ukupan izlazi   | ni promet                 |          |                 |              |            | · · · · · |  |
| Barkod          | Naziv Artikla             |          | Količina        | Virednost    | Pros. Cena |           |  |
| 1256 203 565 86 | kabat / kom               |          | 1               | 230.25       | 230.25     |           |  |
|                 | kikiriki / kg             |          | 0.25            | 26           | 104        |           |  |
|                 | uplata Avansa             |          | 2               | 1            | 1          |           |  |
|                 | lumum                     |          | 1               | 1            | 1          |           |  |
|                 |                           |          | Ukupno vre      | inost: 258,2 | 5          |           |  |
| stornirani / R  | erundirani                |          | Ukupno por      | 02: 21/14    |            |           |  |
| Barkod          | Naziv Artikla             |          | Ukupno vie      | Vrednost     | Pros. Cena |           |  |
|                 |                           |          | Ukupno por      | ez: 0,00     |            |           |  |
| Plaċanja po     | rstama                    |          | Stomiranja      | po vrstama   |            |           |  |
| Tip Uplata      | Ukupno                    | 050.05   | Tip Refundacija | •            | Ikupoo     |           |  |
| Pazar: 2        | 58,25 R SD                | 206.20   |                 |              |            |           |  |
| -               | 0.000                     | Vrednost | Po              | nez          |            |           |  |
|                 | likup.an<br>promet        | 268,25   | 21              | ,84          |            |           |  |
|                 |                           |          |                 | 00           |            |           |  |
|                 | Stornirani                | 0,00     | u,              | 1.1.2        |            |           |  |
|                 | Stornirani<br>–<br>Promet | 258,25 R | SD 21           | ,84 R SD     |            |           |  |
|                 | Stornirani<br>–<br>Promet | 258,25 R | SD 21           | ,84 R SD     |            |           |  |
|                 | Stornirani _<br>Promet    | 258,25 R | SD 21           | ,84 R SD     |            |           |  |
|                 | Stornirani<br>–<br>Promet | 258,25 R | 5D 21           | ,84 R SD     |            |           |  |
|                 | Stornirani<br>–<br>Promet | 258,25 R | SD 21           | ,84 R SD     |            |           |  |
|                 | Stornirani –<br>Promet    | 258,25 R | SD 21           | ,84 R SD     |            |           |  |
|                 | Stornirani _<br>Promet    | 258,25 R | 5D 21           | ,84 R SD     |            |           |  |
|                 | Stornıranı –<br>Promet    | 258,25 R | 5D 21           | ,84 R SD     |            |           |  |
|                 | Stormran -<br>Promet      | 258,25 R | 5D 21           | ,84 R SD     |            |           |  |

A fent lévő gomb segitségével kinyomtathatjuk a jelentést.

### -Bezárás

| ₩   + ⊗ 🚱       | \$∎¤ 4,•             | Whole Page               | • •                     |                 | Find        | Next  |  |
|-----------------|----------------------|--------------------------|-------------------------|-----------------|-------------|-------|--|
|                 | 0œ 1.2.2022          | veštaj prom<br>2. De: 1. | eta<br>2.2022.          |                 |             |       |  |
| Ukupan izla:    | ni promet            |                          |                         |                 |             |       |  |
| Barkod          | Naziv Artikla        | Ka                       | ičina                   | /rednast        | Pros. Cena  |       |  |
| 1256 203 565 86 | kabat / kom          |                          | 1                       | 230.25          | 230.25      |       |  |
|                 | kikiriki / kg        | 0                        | .25                     | 26              | 104         |       |  |
|                 | Uplata Avansa        |                          | 2                       | 1               | 1           |       |  |
|                 | aaa/ka               |                          | 1                       | 1               | 1           |       |  |
|                 | mumul                |                          | 1                       | 1               | 1           |       |  |
| Stornirani / I  | Refundirani          | Ukup                     | no vrednos<br>no porez: | 258,25<br>21,84 |             |       |  |
| Barkod          | Naziv Artikla        | Ka                       | ičina                   | /rednost        | Pros. Cerna |       |  |
|                 |                      | Ukup                     | no viednos              | 0.00            |             | 2 ··· |  |
| Plaćanja po     | vrstama              | Stor                     | iranja po vr            | stama           |             | -     |  |
| Tip Uplata      | Ukupno               | Tio Re                   | 4 indacija              | 1               | Rugene      |       |  |
| Gotovina        | 258                  | .25                      | 1                       |                 |             |       |  |
| Pazar:          | 258,25 R SD          |                          |                         |                 |             |       |  |
|                 | V                    | rednost                  | Porez                   |                 |             |       |  |
|                 | likupan 2i<br>promet | 68,26                    | 21,84                   |                 |             |       |  |
|                 | Stornirani 0,        | ,00                      | 0,00                    |                 |             |       |  |
|                 | Promet 2             | 58,25 R S D              | 21,84                   | RSD             |             |       |  |
|                 |                      |                          |                         |                 |             |       |  |
|                 |                      |                          |                         |                 |             |       |  |
|                 |                      |                          |                         |                 |             |       |  |
|                 |                      |                          |                         |                 |             |       |  |
|                 |                      |                          |                         |                 |             |       |  |
|                 |                      |                          |                         |                 |             |       |  |
|                 |                      |                          |                         |                 |             |       |  |
|                 | 01/0220221451:17     |                          |                         |                 | 1           |       |  |

A piros X gombra kattintva bezárhatjuk a jelentést.

## Számlák áttekintése

A "Računi" gombra kattintva át lehet tekinteni az eddig kiadott számlákat, valamint lehet keresni közöttük számlaszám vagy összeg szerint.

### A táblázat

|   |                     | Od: 7                 | <sup>2</sup> | 2022  |
|---|---------------------|-----------------------|--------------|-------|
|   |                     | Do: 7                 | 2            | 2022  |
|   | Datum izdavanja     | Broj računa           | Iznos računa | a Tip |
| ł | 07/02/2022 10:24:43 | DSQZUPS6-DSQZUPS6-567 | 10,00        | пп    |
|   |                     |                       |              |       |

### Kersés tipusai

| Do:         7         /         2         /         2022           Datum izdavanja         Broj računa         Iznos računa         Tip           07/02/2022 10:24.43         DSQZUPS6-DSQZUPS6-567         10,00         N1 | Tip ( | ootražnja<br>Po broj 🔿 Po iznos | Od: 7                 | Mesec /          | Godina<br>2022 |
|----------------------------------------------------------------------------------------------------|-------|---------------------------------|-----------------------|------------------|----------------|
| Datum izdavanja Broj računa Iznos računa Tip<br>▶ 07/02/2022 10:24.43 DSOZUPS6-DSOZUPS6-567 10,00 NΠ                                                                                                    | _     |                                 | Do: 7                 | 1 <sup>2</sup> 1 | 2022           |
| ▶ 07/02/2022 10:24.43 DS0ZUPS6-DS0ZUPS6-567 10,00 nn                                                                                                    |       | Datum izdavanja                 | Broj računa           | Iznos računa     | Tip            |
|                                                                                                    | ,     | 0110222022 10.24.43             | D3420F30-D3420F30-307 | 10,00            | 1.00           |
|                                                                                                    |       |                                 |                       |                  |                |

Lehet a számlaszám vagy az összeg alapján keresni. Miután kiválasztottuk miképp szeretnénk keresni a halványpiros mezőbe kezdhetjük gépelni az adatokat. Ha számlaszám alapján keresünk, nem szükséges a teljes számlaszámot begépelni, elegendő, ha a számlaszám szám részét gépeljük. Ha összeg alapján keresünk az összeget kell elkezdeni gépelni.

Időköz

| Datum izdavanja     Broj računa     Iznos računa     Tip       07/02/2022 10:24:43     DSOZUPS8-DSOZUPS8-567     10.00     NII | ) F | Po broj 🔘 Po iznos  | Od: 7<br>Do: 7        | Mesec<br>  2  <br>  2 | 2022<br>2022 |
|----------------------------------------------------------------------------------------------------|-----|---------------------|-----------------------|-----------------------|--------------|
| O7702Z2022 10:24.43 DSQZUPS8-DSQZUPS8-567 10,00 ΠΠ                                                                             |     | Datum izdavanja     | Broj računa           | Iznos računa          | a Tip        |
|                                                                                                    | ,   | 07/02/2022 10:24:43 | DSQZUPS6-DSQZUPS6-567 | 10,00                 | пп           |
|                                                                                                    |     |                     |                       |                       |              |

Minden keresésnél megadhatjuk a mettől meddig dátumot, a program csak a megadott időintervallum között kiadott számlákat nézi. A program alapbeállitásban ay aynapon kiadott számlák között keres, tehát ha szükségünk van régebbi dátumon kiadott számlák áttekintésére megadhatjuk a dátumot.

### A táblázat

|   |                     | Od: 7<br>Do: 7        | 2<br>  2 | /         | 2022  |  |
|---|---------------------|-----------------------|----------|-----------|-------|--|
|   | Datum izdavanja     | Broj računa           | Izn      | os računa | a Tip |  |
| • | 07/02/2022 10:24:43 | DSQZUPS6-DSQZUPS6-567 | 10,0     | 0         | пп    |  |
|   |                     |                       |          |           |       |  |
|   |                     |                       |          |           |       |  |

A táblázat négy mezőt tartalmay, az első a mentés dátuma, a második a számla száma, a harmadik ay összege és végül a tipusa két cyrill betűvel.

### A kivélasztott számláról részletesebben

|        |                  |                        |                 |                                     |                                              | Do                                                    | 1:<br>):                                                      | 7                                                               | -                                                                  | 1                                                                      | 2                                                                        |                                                                                    | 1                                                                                       | 202                                                                                       | 2                                                                                         |                                                                                                  |
|--------|------------------|------------------------|-----------------|-------------------------------------|----------------------------------------------|-------------------------------------------------------|---------------------------------------------------------------|-----------------------------------------------------------------|--------------------------------------------------------------------|------------------------------------------------------------------------|--------------------------------------------------------------------------|------------------------------------------------------------------------------------|-----------------------------------------------------------------------------------------|-------------------------------------------------------------------------------------------|-------------------------------------------------------------------------------------------|--------------------------------------------------------------------------------------------------|
| atum i | izda             | vanja                  | 3               | Bro                                 | oj raču                                      | una                                                   |                                                               |                                                                 |                                                                    |                                                                        | Iznos                                                                    | raču                                                                               | na                                                                                      |                                                                                           | Tip                                                                                       | 5                                                                                                |
| /02/20 | 022              | 10:2                   | 4:43            | 3 DSC                               | ZUPS                                         | 56-D9                                                 | sazi                                                          | JPS6                                                            | -567                                                               | 1                                                                      | 0,00                                                                     |                                                                                    |                                                                                         |                                                                                           | пп                                                                                        |                                                                                                  |
|        |                  |                        |                 |                                     |                                              |                                                       |                                                               |                                                                 |                                                                    |                                                                        |                                                                          |                                                                                    |                                                                                         |                                                                                           |                                                                                           |                                                                                                  |
|        |                  |                        |                 |                                     |                                              |                                                       |                                                               |                                                                 |                                                                    |                                                                        |                                                                          |                                                                                    |                                                                                         |                                                                                           |                                                                                           |                                                                                                  |
|        | Patum<br>7/02/24 | atum izda<br>7102/2022 | latum izdavanji | latum izdavanja<br>702/2022 10:24:4 | latum izdavanja Brc<br>702/2022 10:24:43 DSC | latum izdavanja Broj rač<br>1/02/2022 10:24:43 DSQZUP | latum izdavanja Broj računa<br>/102/2022 10:24:43 DSQZUPS6-DS | latum izdavanja Broj računa<br>702/2022 10:24:43 DSQZUPS6-DSQZI | iatum izdavanja Broj računa<br>702/2022 10-24.43 DSOZUPS6-DSOZUPS6 | iatum izdavanja Broj računa<br>702/2022 10 24.43 DSGZUPS6-DSGZUPS6-567 | latum izdavanja Broj računa<br>702/2022 10:24:43 DSOZUPS6-DSOZUPS6-567 7 | iatum izdavanja Broj računa Iznos<br>702/2022 10:24:43 DSQZUPS6-DSQZUPS6-567 10.00 | iatum izdavanja Broj računa iznos raču<br>702/2022 10:24:43 DSOZUPS6-DSOZUPS6-567 10,00 | latum izdavanja Broj računa Iznos računa<br>702/2022 10:24:43 DSQZUPS6-DSQZUPS6-567 10,00 | iatum izdavanja Broj računa iznos računa<br>702/2022 10:24:43 DSQZUPS6-DSQZUPS6-567 10,00 | latum izdavenja Broj računa Iznos računa Tij<br>702/2022 10:24:43 DSQZUPS6-DSQZUPS6-567 10,00 ΠΠ |

A "Pokaži račun" gombra kattintva megnézhetjük a kiválasztott számla journálját

### Bezárás

| <br>                | Od: 7                 | 1 | 2         | 1   | 202 | 2   | _ |
|---------------------|-----------------------|---|-----------|-----|-----|-----|---|
| <br>Datum izdavanja | Broj računa           | 1 | Iznos rač | una | 3   | Tip | 1 |
| 07/02/2022 10:24:43 | DSQZUPS6-DSQZUPS6-567 | 1 | 10,00     |     |     | пп  |   |
|                     |                       |   |           |     |     |     |   |

A piros X re kattintva zárhatjuk a táblázatot

## Journal nézet

|                | ФИСКАЛНІ  | И РАЧУН ========  |
|----------------|-----------|-------------------|
| пиб:           | 1008      | 39528             |
| Предузеће:     | INFODAT   | A DOO SUBOTICA    |
| Место продаје: | INFODA    | TA DOO SUBOTICA   |
| Адреса:        | Svetozara | Miletića 48       |
| Општина:       | U.        | уботица           |
| CLAP 6poir     | 12        | Ja<br>4/1.0.0     |
|                | ИЕТ ПРОДА | 4/1.0.0           |
| Артикли        |           |                   |
| Назив Цена     | Кол.      | Укупно            |
| Test/kom (B)   |           |                   |
| 10,00          | 1 10      | 0,00              |
| Укупан износ:  |           | 10,00             |
| Готовина:      |           | 10,00             |
| B VAT          | 0,00%     | 0,00              |
| Укупан износ п | opesa:    | 0,00              |
| пфР влеме:     | 07.02.20  | 122 10:25:55      |
| ПФР број рачун | a: DSQZU  | IPS6-DSQZUPS6-567 |
| Бројач рачуна: | 1         | 27/567ПП          |
|                |           |                   |
| KPAJ           | ФИСКАЛЬ   | ЮГ РАЧУНА ======  |
|                |           |                   |
|                |           |                   |
|                |           |                   |
|                |           |                   |
|                |           |                   |
|                |           |                   |
|                |           |                   |
|                |           |                   |
|                |           |                   |
|                |           |                   |
|                |           |                   |

Amikor részletesebb számlanézetett választunk egy uj ablak nyilik amelyen a kiválasztott számla journálja van feltüntetve.

#### Számlaszám

|                                                                                                    | _                                                                |                                                                                                    |     |
|----------------------------------------------------------------------------------------------------|------------------------------------------------------------------|----------------------------------------------------------------------------------------------------|-----|
| ===========<br>ПИБ:<br>Предузеће:<br>Место продаје:<br>Адреса: 5<br>Општина:<br>Касир:<br>ЕСИР број:<br>======ПРОМ | INFODAT<br>INFODAT<br>INFODA<br>Svetozara<br>C<br>12<br>ET ПРОД4 | // РАЧУН =====<br>39528<br>A DOO SUBOTIC/<br>TA DOO SUBOTIC<br>Miletića 48<br>уботица<br>Ja<br>Ja<br>4/1.0.0<br>AJA |     |
| Артикли                                                                                                    |                                                                  |                                                                                                    |     |
| Назив Цена<br>Test/kom (B)<br>10,00                                                                                | Кол.<br>1 10                                                     | Укупно<br>),00                                                                                                    |     |
| Укупан износ:<br>Готовина:                                                                                         |                                                                  | 10,00<br>10,00                                                                                                    |     |
| Ознака Име<br>В VAT                                                                                                | Стопа<br>0,00%                                                   | Порез<br>0,00                                                                                                    |     |
| Укупан износ по                                                                                                    | opesa:                                                           | 0,00                                                                                                    |     |
| ПФР време:<br>ПФР број рачуна<br>Бројач рачуна:                                                                    | 07.02.20<br>DSQZU                                                | 122. 10:25:55<br>IPS6-DSQZUPS6-<br>127/567ПП                                                                        | 567 |
| ===== KPAJ                                                                                                    | ФИСКАЛН                                                          | 10Г РАЧУНА ===                                                                                                    |     |
|                                                                                                    |                                                                  |                                                                                                    |     |
|                                                                                                    |                                                                  |                                                                                                    |     |
|                                                                                                    |                                                                  |                                                                                                    |     |
|                                                                                                    |                                                                  |                                                                                                    |     |

Az ablak bal felső sarkában fel van tüntetve a számla száma, amely journálját éppen nézzük.

#### Journál

| BSQZUPS6-DSQZUPS6-567 X                                                                                                    |
|----------------------------------------------------------------------------------------------------|
| ФИСКАЛНИ РАЧУН                                                                                                    |
| Назив Цена Кол. Укупно<br>Test/kom (B)<br>10,00 1 10,00                                                                                       |
| Укулан износ: 10,00<br>Готовина: 10,00                                                                                                    |
| Ознака Име Стопа Порез<br>В VAT 0,00% 0,00                                                                                                    |
| Укупан износ пореза: 0,00                                                                                                    |
| ПоР време: 07.02.2022.10.25:55<br>ПоР борі рачуна: DSQ2UPS6-DSQ2UPS6-567<br>Боріач рачуна: 1277567ПП<br>======= КРАЈ ФИСКАЛНОГ РАЧУНА ======= |
|                                                                                                    |
| X                                                                                                    |

Az ablak közepén van feltüntetve maga a journál. Figyelem ez a journál a proceszor által visszaküldött journál, nem pedig a program álltal remapolt formatázott journál, igy formatálás szempontjából lehet némi különbség, de a rajta szereplő adatok és a kinyomtatott adatok megegyeznek.

### Kilépés

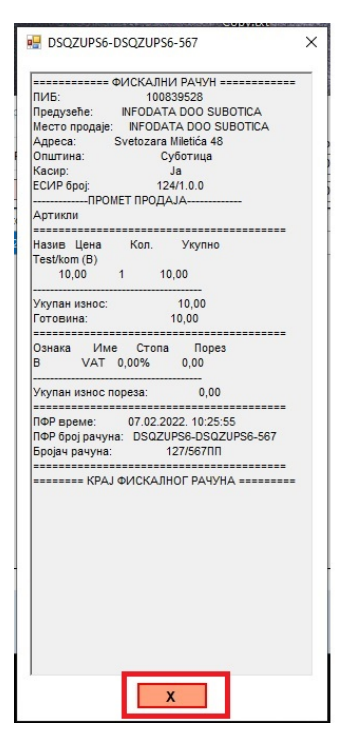

A piros X segitségével zárhatjuk az ablakot.

## A számla kérelmek formátuma

Ahoz hogy sikeres komunikáció történjen a kassza és a program között a számlakérelmeket meghatározott formátumba kell megadni. A formátumot az Adóhivatal határozta meg, de a programnak szüksége van további információkra a müködéshez. Az adóhivatal álltal meghatározott modelt részletesen itt tanulmányozhatja: <u>https://tap.sandbox.suf.purs.gov.rs/Help/view/1672078854/Create-Invoice/en-US</u>

A kérelemnek megfelelően felépitett json stringnek kell lenie, de hogy a kassza milyen módon épiti fel ezt a stringet nem számit, valamint a stringben lévő uj sorok sem játszanak meghatározó szerepet.

A json stringben a decimális elválasztó karakternek . kell hogy legyen.

### Pl.: 127.25 Nem lehet , -t használni!!!!

Ebben a fejezetben részletesen taglaljuk a program által használt modelt.

### A számlakérelem model

cashier: - string max 30 character a kaszázó neve/kassza száma pl: RADNIK/111

buyerld: - a vásárló azonositoja, azonosito kód: szám formában pl: 10: 100526, ha

a vásárló nincs azonositva nem kell elküldeni, vagy null értéket kell küldeni.

buyerCostCenterid: -a vásárlás dokumentuma, azonosito kód: szám vagy szöveg formában pl: 22:
12-21 (kód: Előszámla szám)
ezt az értéket nem kötelező megadni, tehát akár teljesen is ki lehet hagyni a
jsonból. De ha megad értéket muszáj buyerld értéket is megadni.

**invoiceType:** -Számla tipusa, egy szám: 0 - Promet

1 - Predračun

2 - Kopija

3 - Obuka

4 - Avans

KÖTELEZŐ MEGADNI

transactionType: -Tranzakció tipusa, egy szám: 0 - Prodaja

1 - Refundacija (Storno)

KÖTELEZŐ MEGADNI

paymant: - Egy array a fizetések fajtájával és azok összegével pl: [{"amount": 256.25,

"paymantType":1},{"amount": 26.25, "paymantType":2}]

Az array elemeinek felépitése: amount: az összeg 2 tizedesre kerekitve

paymantType: egy int a fizetés tipusa: 0 – other (akármi?)

1 – cash (gotovina)

2 – card (Kartica)

3 – check (Ček)

4 - bank transfer (Virman)

5 – voucher (Vaučer)

6 – instant (mobil fizetés)

KÖTELEZŐ MEGADNI

referentDocumentNumber: - Ha a számla hivatkozik egy másik számlára a számlának a PFR broj račun

ezt az értéket nem kötelező megadni, tehát akár teljesen is ki lehet hagyni a jsonból.

Ha megvan adva KÖTELEZŐ megadni a referentDocumentDT -t is.

Copy és Refund számlák esetében KÖTELEZŐ

referentDocumentDT: - Ha a számla hivatkozik egy másik számlára a számlának a PFR Date Time ezt az értéket nem kötelező megadni, tehát akár teljesen is ki lehet hagyni a jsonból.
 Ha megvan adva KÖTELEZŐ megadni a referentDocumentNumber -t is.

Copy és Refund számlák esetében KÖTELEZŐ

 item: - A számlán szereplő árucikkek listája a lista minden eleme a következő adatokat kell, hogy tartalmazza:

> - GTIN: a termék bárkódja, NEM kötelező, ha nincs null, vagy le se kell küldeni, NEM lehet üres string vagy üres hely!

- name: a termék neve, a végén / egység mértékegysége pl: kabát /kom

- quantity: a termékből vásárolt mennyiség max 3 tizedes pontosságal
- unitPrice: a termék egy egységnyi ára
- labels: a termékre használt adókulcs betükódja egy arrayba
- totalAmount: az adott termék vásárolt értéke (quantity \* unitPrice)

KÖTELEZŐ MEGADNI

print: - 0 ha nem a program végzi a nyomtatást - 1 ha a program nyomtat

**reprint:** - Ha az utolsó számlát ujra akarja nyomtatni ujra küldeni a modelt és a reprintet 1 re állitani, nem kuld uj fiskalizációt csak ujra kikéri az utolsó választ

fromAvans: - Ha a számla kapcsolva van egy avansz számlához ide kell beirni az avanszban

kifizetett összeget FIGYELEM ilyenkor referentDocumentNumber és DT KÖTELEZŐ

cashBack: - Ha a fiszkális számlára fel akarja tüntetni a visszajárót

-**Refundáció esetén**, a refundáció után kell küldeni egy kérelmet a kópija refundációról : első kérelemnál invouceType:0, transactionType:1, Utánna rögtön mégegy kérelem a kópijára ahol invouceType:2, transactionType:1

### Példa json string:

### {

```
"cashier": "RADNIK/1",
```

"invoiceType": 0,

"transactionType": 0,

"buyerId": "10: 100526",

"buyerCostCenterId": "22: 145-21",

"referentDocumentNumber": "DSQZUPS6-DSQZUPS6-256",

```
"referentDocumentDT": "2021/12/16 14:32:26.02",
```

"payment": [

```
{ "amount": 256.25, "paymentType": 1}
```

],

### "item": [

```
{ "GTIN": "125620356586",
```

```
"name": "kabat / kom",
```

"quantity": 1,

```
"unitPrice":230.25,
```

```
"labels": ["A"],
```

```
"totalAmount": 230.25
```

## A válasz formátuma

}

A program a kimeneti folderba helyezi a választ a fájl neve a számla száma lesz. A fájlban lévő adatok az Adóhivatal által meghatározott modelt követi, részletesen :

https://tap.sandbox.suf.purs.gov.rs/Help/view/1672078854/Create-Invoice/en-US

Az adatok elrendezése a fájlban lehet json vagy xml formátumban (lást beálitások).

### XML válasz példa

<?xml version="1.0" encoding="utf-8"?>

<OdgovorModel xmlns:xsi="http://www.w3.org/2001/XMLSchema-instance" xmlns:xsd="http://www.w3.org/2001/XMLSchema">

<requestedBy>DSQZUPS6</requestedBy>

<sdcDateTime>2022-02-01T08:06:36.5654451+01:00</sdcDateTime>

<invoiceCounter>117/547ПП</invoiceCounter>

<invoiceCounterExtension>ПП</invoiceCounterExtension>

<invoiceNumber>DSQZUPS6-DSQZUPS6-547</invoiceNumber>

<taxItems>

- <TaxItem>
- <categoryType>0</categoryType>
- <label>A</label>
- <amount>19.0115</amount>
- <rate>9</rate>
- <categoryName>VAT</categoryName>
- </TaxItem>
- <TaxItem>
- <categoryType>0</categoryType>
- <label>B</label>
- <amount>0</amount>
- <rate>0</rate>
- <categoryName>VAT</categoryName>
- </TaxItem>
- <TaxItem>
- <categoryType>0</categoryType>
- <label>F</label>
- <amount>2.5766</amount>
- <rate>11</rate>
- <categoryName>ECAL</categoryName>
- </TaxItem>
- </taxItems>

<verificationUrl>https://sandbox.suf.purs.gov.rs/v/?vl=A0RTUVpVUFM2RFNRWIVQUzYjAgAAdQAAAMQ ZJwAAAAAAAABfrQbUpUAAAAnxMJOKzua%2F61aOoyujlfbxduUW4b3wr1jP8lhZ9CWJDB8ktrZVCmqs% 2B6hG4fpZbWdFzd3Lu6ge8jTWf0VzaUSbqWjPYX4f%2FFRmzE0PS2CiV1gMxixU2FijfH5FOiJnG7FEE9MeX QBXh3NZrXqqW%2BeGWKsTHWXfcJ80kNI%2FKr3CNHPc49GItDMVLqT%2BniEzKb0khjnODl5fzHnxvy%2F 0iRALnS1nqUFUKD0bqWjv8nOved6Tv7yl2OCdrj6NAfRzRsWkljCUSwcIOchnAwWoZmX5FBrZO0cpL5Xe6S R%2FgwZkcEzIQVSw7%2FGtdLPhN1JM1cNFuMU4K7RTpXqs736jTlTgXALvVIA%2FwQ0mQGY5Xv7QoiOP %2BTrpVmtEwk%2F%2FWcTns548YvVDfWeLZKFVNW5YIYRlloaAUwiNsWdxKw5OIJe%2F9vKv7Pgzldzy4k xjUJ9WSXxILiKtiy%2BN%2FoBW9FskBA5aFAD0RfX6EvzP2DLua7LBUAsLfZ7O2B%2B%2B7QPljtIE797VB8kr NmG7WmQeE9z9CbWJ1jv%2Fom7v9yKw8iBQh5YpbdzJtvyaP6Vh0QTdtOUUsmC44ZuUko1r3RUpORlsEf njlRhyWYaTSra1iCV7%2Bvj6bcvvAfSlCfzSf0hlvfkkipnCnKUEqKetMLd%2F5NMHrSkoMGkxht2nVf31qcpbs Fyu7%2Bg5%2Fljyw%2Bd3q5ktPFmR2k%3D</verificationUrl>

<journal>======= ФИСКАЛНИ РАЧУН ========= ПИБ: 100839528 Предузеће: INFODATA DOO SUBOTICA Место продаје: INFODATA DOO SUBOTICA Svetozara Miletića 48 Адреса: Општина: Суботица Касир: ЕСИР време: 01.02.2022. 8:05:40 -----ПРОМЕТ ПРОДАЈА------Артикли \_\_\_\_\_ Назив Цена Кол. Укупно kabat / kom (A) 230,25 1 230,25 kikiriki / kg (B, F) 104,00 0,250 26,00 \_\_\_\_\_ Укупан износ: 256,25 Готовина: 256,25 -----Ознака Име Стопа Порез VAT 9,00% А 19,01 VAT 0,00% В 0,00 F ECAL 11,00% 2,58 -----

<encryptedInternalData>J8TCTis7mv+tWjqMro5X28XblFuG98K9Yz/JYWfQliQwfJLa2VQpqrPuoRuH6WW 1nRc3dy7uoHvl01n9Fc2lEm6loz2F+H/xUZsxND0tgoldYDMYsVNhYo3x+RToiZxuxRBPTHl0AV4dzWa16qlvn hlirEx1l33CfNJDSPyq9wjRz3OPRiLQzFS6k/p4hMym9JIY5zg5eX8x58b8v9lkQC50tZ6lBVCg9G6lo7/Jzr3nek7 +8pdjgna4+jQH0c0bFpClwlEsHCDnIZwMFqGZl+RQa2TtHKS+V3ukkf4MGZHBM5UFUsO/xrXSz4TdSTNXDR bjFOCu0U6V6rO9+o05Uw==</encryptedInternalData>

<signature>gXALvVIA/wQ0mQGY5Xv7QoiOP+TrpVmtEwk//WcTns548YvVDfWeLZKFVNW5YIYRIIoaAUwi NsWdxKw5OIJe/9vKv7PgzIdzy4kxjUJ9WSXxILiKtiy+N/oBW9FskBA5aFAD0RfX6EvzP2DLua7LBUAsLfZ7O2B ++7QPljtIE797VB8krNmG7WmQeE9z9CbWJ1jv/om7v9yKw8iBQh5YpbdzJtvyaP6Vh0QTdtOUUsmC44ZuU ko1r3RUpORIsEfnjIRhyWYaTSra1iCV7+vj6bcvvAfSICfzSf0hlvfkkipnCnKUEqKetMLd/5NMHrSkoMGkxht2nV f31qcpbsFyuw==</signature>

<totalCounter>547</totalCounter>

<transactionTypeCounter>117</transactionTypeCounter>

<totalAmount>256.25</totalAmount>

<taxGroupRevision>5</taxGroupRevision>

<businessName>INFODATA DOO SUBOTICA</businessName>

<tin>100839528</tin>

<locationName>INFODATA DOO SUBOTICA</locationName>

<address>Svetozara Miletića 48</address>

<district>Суботица</district>

<mrc>00-1002-DSQZUPS6</mrc>

</OdgovorModel>

### Json válasz példa:

```
{
```

```
"requestedBy": "DSQZUPS6",
```

"sdcDateTime": "2022-01-31T12:01:44.7475497+01:00",

"invoiceCounter": "115/544ΠΠ",

"invoiceCounterExtension": "ΠΠ",

"invoiceNumber": "DSQZUPS6-DSQZUPS6-544",

"taxltems": [

### {

```
"categoryType": 0,
```

"label": "A",

```
"amount": 19.0115,
```

"rate": 9.0,

```
"categoryName": "VAT"
```

# },

{

```
"categoryType": 0,
```

"label": "B",

```
"amount": 0.0,
```

"rate": 0.0,

"categoryName": "VAT"

## },

## {

```
"categoryType": 0,
```

"label": "F",

"amount": 2.5766,

```
"rate": 11.0,
```

```
"categoryName": "ECAL"
```

}

],

"verificationUrl":

"https://sandbox.suf.purs.gov.rs/v/?vl=A0RTUVpVUFM2RFNRWIVQUzYgAgAAcwAAAMQZJwAAAAAAA ABfq%2FMPKsAAACDtc1B9mEfeCdnvQ5ZPOHrDUHiCD3VOC1uCg7mr3MyCoXW%2Fy8IcmxjFu9eWsdJpd 9knwfu8vJa2cM322tdm2Gdn3ZF1M3I96HEmtnNCtT6cI1FgbZcaHcr18K8BedzokCbuh5Wd6nqqQzLaSSAO VnnB593aC6rLqW%2FTJ5RIGBa%2BVJ4nMb4IuqosmXfNSOntROAYNUhDs5MOzXGIO%2BOp%2BEh%2FK JLpTxX1dosDLJbQDIJ6lBgjn7F%2Ft0m%2BVzHktFrAEs8QDcIYsxCCC8R8wOopY6XY825Az7tYcQhwbiCazaai hkgy7r6nAVVLO6KscxZd4q%2FKNhMYFtN5s0VoLI%2Bh62LAWq3EzRb5c6vQzNM93VZU%2BeS1AtTTWH X%2Fkr6fFUSdY33Ambf9k62B02ATvYmPtjiNO%2FCYSS4NYxJ1TzJgaiuCpGupWKpLXMWVNiAFIsynMYt8cx rbLAJsXxCQ20GcGzg8l%2BMvhFuYm0%2BwvfOdSaK%2BwUDfGVJeIQuljpIBchaCRI2JUksrEeiPEbUvKxsArc FHKoVCycVbONs6AzjSMmsK7ogJi9XqXBSciGMErInnWlOJdmLwSAHhkc8Z2%2F453F1gnQSExWxHVm8HS Qr4PMDJpv1VrPcCZaBwWWreWCdM5RUi5rSjsCebbkTqEVMt9zK91Ojy552nsmYfV6%2FJ9Rng9nRqNQw 7yCgj7cD1d01Qbk%3D",

"verificationQRCode": null,

"journal": "========= ФИСКАЛНИ РАЧУН =========\r\nПИБ: INFODATA DOO SUBOTICA\r\nMecto продаје: INFODATA DOO 100839528\r\nПредузеће: SUBOTICA\r\nAдpeca: Svetozara Miletića 48\r\nОпштина: Суботица\r\nКасир: \r\nECИP број: ts1\r\nECИP време: 31.01.2022. 12:00:51\r\n-----ПРОМЕТ Кол. Укупно\r\nkabat / kom (A) \r\n 230,25\r\nkikiriki / kg (B, 230,25 1 26,00\r\n-----\r\nУкупан износ: F) 104,00 0,250 \r\n 256,25\r\nГотовина: 256,25\r\n=======\r\nОзнака Име Стопа 0,00\r\nF VAT 9,00% 19,01\r\nB VAT 0,00% ECAL 11,00% Порез\r\nA 2,58\r\n-----\r\nУкупан износ пореза: 21,59\r\n=======\r\nПФР време: 31.01.2022. 12:01:44\r\nПФР број рачуна: DSQZUPS6-DSQZUPS6-544\r\nБројач рачуна: РАЧУНА ======\r\n",

"messages": "Success",

"signedBy": "DSQZUPS6",

"encryptedInternalData":

"g7XNQfZhH3gnZ700WTzh6w1B4gg91TgtbgoO5q9zMgqF1v8vCHJsYxbvXlrHSaXfZJ8H7vLyWtnDN9trXZth nZ92RdTN5fehxJrZzQrU+nCNRYG2XGh3K9fCvAXnc6JAm7oeVnep6qkMy2kkgDlZ5wefd2guqy6lv0yeUSBg WvlSeJzG+CLqqLJl3zUjp7UTgGDVIQ7OTDs1xpTvjqfhlfyiS6U8V9XaLAyyW0A5SepQYI5+xf7dJvlcx5LRawBL PEA3CGLMQggvEfMDqKWOl2PNuQM+7WHElcG4gms2mooZIMu6+pwFVSzuirHMWXeKvyjYTGBbTebNFa CyPoetiw==", "signature":

"AWq3EzRb5c6vQzNM93VZU+eS1AtTTWHX/kr6fFUSdY33Ambf9k62B02ATvYmPtjiNO/CYSS4NYxJ1TzJgai uCpGupWKpLXMWVNiAFIsynMYt8cxrbLAJsXxCQ20GcGzg8l+MvhFuYm0+wvfOdSaK+wUDfGVJelQuljpIBc haCRI2JUksrEeiPEbUvKxsArcFHKoVCycVbONs6AzjSMmsK7ogJi9XqXBSciGMErInnWlOJdmLwSAHhkc8Z2/ 453F1gnQSExWxHVm8HSQr4PMDJpv1VrPcCZaBwWWreWCdM5RUi5rSjsCebbkTqEVMt9zK91Ojy552nsm YfV6/J9Rngw==",

"totalCounter": 544,

"transactionTypeCounter": 115,

"totalAmount": 256.25,

"taxGroupRevision": 5,

"businessName": "INFODATA DOO SUBOTICA",

"tin": "100839528",

"locationName": "INFODATA DOO SUBOTICA",

"address": "Svetozara Miletića 48",

"district": "Суботица",

"mrc": "00-1002-DSQZUPS6"

}

### Nyomtatás

A program képes a számlákat a default nyomtatón keresztül kinyomtatni, ez persze nem kötelező, a felhasználó a kérelemnél a print paraméter állitásával meghatározhatja, hogy a program nyomtasson, vagy ne. A program nyomtatási modulja éryékeli a nzomtató beállitásait, és a nyomtatóban használt papirhoz igazitsa a margókat.

FIGYELEM: A program a default nyomtató beálitásait nézi, igy, ha hibásan van beálitva (pl 80 mm széles papirra, de a nyomtatóban 58 mm es papir van ), a nyomtatás hibás lesz!!! Kérem ellenőrize a papirt a nyomtatóban és a nyomtató beálitásokat!

A program különbséget tesz 3 fajta papir között: 58 mm, 80 mm és A4 es papirméret. Ha a nyomtatónál helyesen van beálitva a program felismeri azokat és kiválasztja a megfelelő margókat.

FIGYELEM: A program, mindég a default nyomtatöra küldi a számlanyomtatást, igy az a nyomtató amelyiken szeretne a számlákat kinyomtatni muszáj, hogy default nyomtató legyen!

### Nyomtatók

A4 es lapra akármelyik lézernyomtató megfelel, fiszkális syámlák nyomtatására pedig termál nyomtatót javasoljuk. A régi tipusu matrix nyomtatók NEM alkalmasak fiszkális számlák nyomtatására, mivel az

általuk kinyomtatott QR kód olvashatatlan lesz. Termál nyomtatók esetén is figyelni kell a papir minőségére.

## Fájl rendszeres működés lépései

- 1. A kassza összeálitsa a kérelmet majd a bejőveteli folderba helyezi
- 2. A program érzékeli a bejöveteli folderba az uj fájlt és megpróbálja kiolvasni
- 3. Ha nem sikerült kiolvasnia ( hibás adatformátumot (lásd kérelem formátumja) adott a kassza) a fájlt a bemenő folderba hagyja, a hibaüzenet ablakba és az ErrorLog fájlba beirja a hiba okát ( nap végén ellenőrizhető, hogy maradt e fájl a bemenő folderba és melyik fájl az, ha van fájl a bemenő folderba az a számlakérelem nem volt hitelesitve)
- 4. Ha sikerül kiolvasnia a fájlt, leellenőrzi, hogy a kérelem tartalmaz minden szükséges adatot, és azok a megfelelő formátumban vannak e.Ha minden rendben van feldolgozza az adatokat és továbbküldi a processzornak, ha hibásak az adatok a fájlt a folderba hagya, és a hibaüzenetet kiirja az információs ablagba.
- 5. Ha a kérelemben a nyomtatás (print:1) be volt állitva kinyomtatja a számlát és a kimenő folderba elhelyezi a választ json vagy xml formában beállitás szerint, lementi a számlát az adatbázisába, kiveszi a fájlt a bemenő folderből és a saját finished folderbe helyezi. A program a proceszortól kapot válasz csak közvetiti (elküldi a nyomtató modulnak, beirja az adatbázisba, kiirja folderba), semmiféle más müveletet nem végez rajta. A nyomtató modul remapolja a fiszkális számlát nyomtatás előtt, hogy a megfelelő margóra tudja állitani, de csak olvassa az adatokat nem változtat rajta.

## Számlakészités a programmal

Mint előzőleg emlitettük a program bisztosit lehetőséget számla készitésre kassza nélkül is.

Ezt a "Manualni račun" parancsgomb segitsegevel lehet megtenni.

-Az ablak

| 🖳 Račun                                        | – 🗆 X                               |
|------------------------------------------------|-------------------------------------|
| Broj računa: 14 ime r.<br>Identifikacija kupca | adnika: br kasa:                    |
| Kupac Id: 10: PIB Kupca                        | <u> </u>                            |
| Tip računa                                     | Tip tranzakcije                     |
| Predračun     Obuka                            | Refundacija/Storno                  |
| Ref. Dok. Broj:                                | gggg/MM/dd SS:mm:ss.milis           |
| Barkod: Naziv: Naziv: Naziv                    | artikla / jedinični mere            |
| Količina: Poreske oznaci:                      |                                     |
| Barkode naziv                                  | J.<br>Cena Kol. Por.<br>ozn. Ukupno |
|                                                |                                     |
| Naplata                                        | 0.00 RSD                            |
|                                                | Cek Naplati                         |
| Vaucer                                         | Od Avansa ReP X                     |

Egy egyszerű forma amely teljes manuális irányitást add egy számlához, tehát bármely tipusu számla elkészithető vele, de minden adatot kézzel kell begépelni, és a **felhasználó felelősége** az adatok ellenőrzése.

# Az ablak felépitése és funkcióji

-Számlaszám, munkás neve, kasszaszám

| 🖳 Račun                        |                       | _                 |                  |
|--------------------------------|-----------------------|-------------------|------------------|
| Broj računa: 14                | ime radnika:          | br k              | (asa:            |
| Identifikacija kupca           | 229                   |                   |                  |
| Кирасто: То: Ріб Кир           | са                    | ~                 |                  |
| Opc. polje kupca: 10: Broj ZPF | PDV                   | ~                 |                  |
| Tip računa                     | Т                     | ip tranzakcije    |                  |
| 🖲 Promet 🛛 Kopija 🔾            | Avans                 | Prodaja           |                  |
| O Predračun 🔵 Obuka            |                       | O Refundacija/St  | orno             |
| Ref. Dok. Broj:                | Ref. Do               | k. DT:            |                  |
| Artiklo                        |                       | gggg/MM/de        | t SS:mm:ss.milis |
| Barkod Naz                     | iv:                   | J cena            |                  |
|                                | Naziv artikla / jedir | nični mere        |                  |
| Količina: Poreske              | oznaci:               | +                 | -                |
| Barkode naziv                  | J.<br>Cena            | Kol. Por.<br>ozn. | Ukupno           |
|                                |                       |                   |                  |
|                                |                       |                   |                  |
|                                |                       |                   |                  |
| Naplata                        |                       |                   | 0.00 RSD         |
| Gotovina                       |                       | artica            |                  |
| Virman                         |                       | ek I              | Naplati          |
| Vaučer                         | [] In                 | stant Pol         |                  |
| Drugi                          | 0                     | d Avansa          |                  |

A számlaszámot a program maga számolja az adatbázisban lévő adatok alapján, tehát ezt nem kell a felhasználónak megadni

A munkás neve, név vagy azonositó a felhasználóról aki a számlát késziti, ez a sor a számla elküldése után nem törlődik, tehát nem kell minden számlánál ujra kitölteni.Ha nem akarjuk definiálni a személyt aki a számlát készitette ki lehet hagyni.

br. kasa kassza száma álltalában 1, de a számla ablak több példányba is nyitható és ilyenkor javaslot megkülönböztetés véget különböző számot megadni, számla elküldése esetén ez a sor sem törlődik, igy nem kell minden alkalommal ujra megadni.

### -Vásárló azonositója

| 🖳 Račun             |              |                     |             | _            |            | ×     |
|---------------------|--------------|---------------------|-------------|--------------|------------|-------|
| Broj računa:        | 14           | ime radnika:        |             | br ka        | asa:       |       |
| Identifikacija kupc | а            |                     |             |              |            | -     |
| Kupac Id:           | 10: PIB Kup  | a                   |             | $\sim$       |            |       |
| Opc. polje kupca:   | 10: Broj ZPP | PDV                 |             | ~            |            |       |
| Tip računa          |              |                     | Tip tranzał | kcije        |            | -     |
| Promet              | ) Kopija ( . | Avans               | Proda       | aja          |            |       |
| O Predračun         | Obuka        |                     | O Refu      | ndacija/Sto  | rno        |       |
| Ref. Dok. Broj:     |              | Ref. D              | ok. DT:     |              |            |       |
|                     |              |                     | gg          | bb/MM/eee    | SS:mm:ss.n | nilis |
| Artikle             |              |                     |             |              |            | _     |
| Barkod:             | Nazi         | v:                  |             | J. cena:     |            |       |
| Keližinas           | Dereska      | Naziv artikla / jed | inicni mere |              |            |       |
|                     | Poreske      | oznaci.             |             |              |            |       |
| Barkode             | naziv        | J.<br>Cena          | Kol.        | Por.<br>ozn. | Ukupno     |       |
| L                   |              |                     |             |              |            | -     |
|                     |              |                     |             |              |            |       |
|                     |              |                     |             |              |            |       |
| Naplata             |              |                     |             |              | 0.0        |       |
|                     | Gotovina     |                     | Kartica     | 0            | ,00        | RSD   |
|                     | Virman       |                     | Ček         | N            | aplati     |       |
|                     | Vaučer       |                     | nstant      |              |            |       |
|                     | Drugi        |                     | Dd Avansa   | ReF          |            | X     |

Ha a vásárlót azonositani szeretnénk ez a két sor szolgál rá. Először választjuk ki a listáról az azonositás módját, majd irjuk be az azonositó számot

Ismételjük meg ugyanezt a következő sornál is.

Ezt a két sort ugyan nem kötelező megadni, de ha kitölti az Opc polje kupacot, kell Kupacld is.

### -Számla fajtája

| Ne Kacun                       |                       | -                 |                |
|--------------------------------|-----------------------|-------------------|----------------|
| Broj računa: 14                | ime radnika:          | br ka             | asa:           |
| Identifikacija kupca           |                       |                   |                |
| Kupac Id: 10: PIB Kup          | oca                   | ~                 |                |
| Onc. polie kupce 10: Broi 70   | PPNV                  | ~                 |                |
| Opc. polje kupca. 10. Droj ZPr |                       |                   |                |
| Tip računa                     | Ti                    | p tranzakcije     |                |
| 🖲 Promet 🛛 Kopija 🔾            | Avans                 | Prodaja           |                |
| 🔿 Predračun 🔵 Obuka            |                       | O Refundacija/Sto | onno           |
| Ref. Dok. Broj:                | Ref. Dok              | . DT:             |                |
|                                |                       | gggg/MM/dd        | SS:mm:ss.milis |
| Artikle                        |                       |                   |                |
| Barkod: Naz                    | ziv:                  | J. cena:          |                |
|                                | Naziv artiklav jedini |                   |                |
| Kolicina: Poreska              | e oznaci:             | -                 |                |
| Barkode naziv                  | J.                    | Kol Por.          | Ukupno         |
|                                | Cena                  | ozn.              | Chapito        |
|                                |                       |                   |                |
|                                |                       |                   |                |
|                                |                       |                   |                |
| Naplata                        |                       | 0                 | 00             |
| Gotovina                       | C Ka                  | intica            | RSL            |
| Uirman                         | Ce                    | k N               | laplati        |
| Vaučer                         | 🗌 Ins                 | stant             |                |
| Drugi                          |                       | Avenas ReF        |                |

Az Adóhivatal álltal meghatározva egy számla 5 külőnböző fajta lehet (egyik az 5 lehetőség közül), itt kiválaszthatja a felhasználó a kivánt számla tipusát.

### -Tranzakció tipusa

| 🖳 Račun                                                  |                          |                    | _                                             |                 |
|----------------------------------------------------------|--------------------------|--------------------|-----------------------------------------------|-----------------|
| Broj računa: 1                                           | 4 imera                  | adnika:            | br k                                          | asa:            |
| Identifikacija kupca                                     |                          |                    |                                               |                 |
| Kupac Id:                                                | I0: PIB Kupca            |                    | ~                                             |                 |
| Opc. polje kupca:                                        | 10: Broj ZPPPDV          |                    | ~                                             |                 |
| Tip računa<br>Promet O<br>Predračun O<br>Data Data Proje | Kopija () Avans<br>Obuka | Tip (<br>()<br>(   | tranzakcije<br>D Prodaja<br>D Refundacija/Ste | orno            |
| Ref. Dok. Broj:                                          |                          | Ref. Dok.          | anno/MM/dd                                    | ISS:mm:ss milis |
| Artikle                                                  |                          |                    | 9999                                          |                 |
| Barkod:                                                  | Naziv:                   |                    | J. cena:                                      |                 |
| Količina:                                                | Naziv<br>Poreske oznaci: | artikla / jediničr | ii mere                                       | -               |
| Barkode                                                  | naziv                    | J.<br>Cena         | Kol. Por.<br>ozn.                             | Ukupno          |
|                                                          |                          |                    |                                               |                 |
| Naplata                                                  |                          | _                  | 0                                             | 00 85           |
|                                                          | Gotovina                 | Kart               | ica 🔤                                         | RSL             |
|                                                          | /irman                   | Cek                |                                               | Vaplati         |
|                                                          | /aučer                   | 🗌 🗌 Insta          | ant                                           |                 |
|                                                          | rugi                     | Od A               | wansa Ref                                     | X               |

Akármelyik tipusu számla lehet promet (tehát eladás), vagy refundacija ( tehát pénz visszatérités). Ebből a csoportból a felhasználó kiválaszthatja, hogy a készitendő számla milyen fajta tranzakciót takar.

#### -Referent dokumentum

| 🖳 Račun                           | - 🗆 X                               |
|-----------------------------------|-------------------------------------|
| Broj računa: 14 ime               | radnika: br kasa:                   |
| Identifikacija kupca              |                                     |
| Kupac Id: 10: PIB Kupca           | ~                                   |
| Opc. polje kupca: 10: Broj ZPPPDV | ~                                   |
| Tip računa                        | Tip tranzakcije                     |
| Promet O Kopija O Avans           | Prodaja                             |
| 🔿 Predračun 🔿 Obuka               | Refundacija/Storno                  |
| Ref. Dok. Broi:                   | Ref. Dok. DT:                       |
|                                   | gggg/MM/dd SS:mm:ss.milis           |
| Autor                             |                                     |
| Barkod: Naziv:                    | J. cena:                            |
| Naziv                             | / artikla / jedinični mere          |
| Količina: Poreske oznaci:         |                                     |
| Barkode naziv                     | J.<br>Cena Kol. Por.<br>ozn. Ukupno |
|                                   |                                     |
|                                   |                                     |
|                                   |                                     |
| Naplata                           |                                     |
| Gotovina                          | Kartica 0,00 RSD                    |
|                                   |                                     |
|                                   |                                     |
|                                   |                                     |
|                                   |                                     |

Egyes számla és tranzakciós tipusoknál meg kell adni egy másik referent számlát és annak kiadási idejét (ilyen pl az összes refundáció, meg kell adni, hogy melyik számlát refundáljuk)

A Ref. Dok. Broj a hivatkozott számla PFR br računa, nem pedig a kassza által meghatározott szám ( a számlán lévő QRKód felett két sorral)

A Ref. Dok. DT az előző számla hitelesitési ideje a PFR vreme a számlán. ITT VIGYÁZNI KELL A DÁTUM FORMÁTUMÁVAL, a sor alatt piros betükkel fel van tüntetve a helyes dátum formátum, akármilyen más formátumban elküldött számla érvénytelen lesz!!!!

-Árucikk (artikla)

| 🖳 Račun                                                                                        | – 🗆 X                                                                              |
|------------------------------------------------------------------------------------------------|------------------------------------------------------------------------------------|
| Broj računa: <mark>14</mark> ime rad<br>Identifikacija kupca<br>Kupac Id: <b>10: PIB Kupca</b> | inika: br kasa:                                                                    |
| Opc. polje kupca: 10: Broj ZPPPDV                                                              | ~                                                                                  |
| Tip računa<br>Promet O Kopija O Avans<br>Predračun O Obuka<br>Ref. Dok. Broj:                  | Tip tranzakcije                                                                    |
| Artikle<br>Barkod: Naziv: Naziv: Nazivan<br>Količina: Poreske oznaci: Barkode naziv            | J. cena:<br>J. cena:<br>J. cena:<br>J. Cena<br>J. Cena<br>Kol. Por.<br>ozn. Ukupno |
| Naplata       □     Gotovina       □     Virman       □     Vaučer       □     Drugi           | Cek Naplati                                                                        |

Az ablak ezen részén lehet az árucikeket megadni, Barkód megadása nem kötelező, ha van bárkódja a teméknek meg lehet adni, de figyelni kell arra, hogy a bárkód minimum 8 maximum 16 jegyü szám.

Naziv: Az árucik vagy szolgáltatás neve utánna egy "/" majd a mértékegység amit az adott árucikre alkalmaznak pl.: kom ha darabszámra adják (vagy szolgáltatás), kg ha kilogramra stb.

J.Cena: az áru egy egységnyi ára pl ha kom akkor 1 darab ára.

Količina: a vásárolt mennyiség. FIGYELEM figyelni kell arra, hogy a névben megadott mértékegység alapján adjuk meg a mennyiséget pl NEM LEHET 0,5 kom, a program megengedi, az adóhivatal is, de elszámolásnál NAGY gondok lehetnek belőle, ugyhogy KÉREM A TISZTELT FELHSZNÁLÓT FIGYELJEN ODA!!

Poreska oznaci: A termékre vonatkozó "labelek", lehet egy vagy több, a fő formon lévő aktualni porezi táblázatban leellenőrizheti a felhasználó milyen labelek vannak érvényben, de, hogy az adot termére melyik labelt kell alkalmazni a **felhasználó felelősége**, hogy utánnajárjon. A mezőben lehet kis és nagy betűkkel is irni, NEM kell üres helyel szétválasztani, ha több label van pl.: ab.

A zöld + gombal hozzáadhatja a terméket a számlához, a piros – gombal törölhet meglévő terméket a számláról.

### -Fizetési módok – Naplata

| ****                 |                 |                         | and the first state of the second state. The second state of the second state of the second state of the second |      |
|----------------------|-----------------|-------------------------|----------------------------------------------------------------------------------------------------|------|
| 🖳 Račun              |                 |                         | - 🗆                                                                                                    | ×    |
| Broj računa: 14      | ime ra          | adnika:                 | br kasa:                                                                                                    |      |
| Identifikacija kupca |                 |                         |                                                                                                    |      |
| Kupac Id: 1          | 0: PIB Kupca    |                         | ~                                                                                                    |      |
| Opc. polje kupca: 1  | 0: Broj ZPPPDV  |                         | ~                                                                                                    |      |
| Tip računa           |                 | Tip tran:               | zakcije                                                                                                    |      |
| Promet               | Kopija 🔘 Avans  | Pr                      | odaja                                                                                                    |      |
| O Predračun O O      | Ibuka           |                         | efundacija/Storno                                                                                               |      |
| Ref. Dok. Broj:      |                 | Ref. Dok. DT:           |                                                                                                    |      |
|                      |                 |                         | gggg/MM/dd SS:mm:ss.m                                                                                           | ilis |
| Artikle              |                 |                         |                                                                                                    | _    |
| Barkod:              | Naziv:          |                         | J. cena:                                                                                                    |      |
|                      | Naziv e         | artikla / jedinični mer | e                                                                                                    |      |
| Količina:            | Poreske oznaci: |                         | + -                                                                                                    |      |
| Barkode              | naziv           | J.<br>Cena Ko           | ol. Por. Ukupno                                                                                                 |      |
|                      |                 |                         |                                                                                                    |      |
|                      |                 |                         |                                                                                                    |      |
|                      |                 |                         |                                                                                                    |      |
| Naplata              |                 |                         |                                                                                                    |      |
|                      | iotovina        | Kartica                 | 0,00                                                                                                    | RSD  |
|                      | irman           | Cek                     | Nanlati                                                                                                    |      |
|                      | aučer           | Instant                 | Napiau                                                                                                    |      |
|                      | ugi             | Od Avan                 | sa ReP                                                                                                    | <    |
|                      |                 |                         |                                                                                                    |      |

Az Adóhivatal minden számlához 7 fajta fizetési módot látot elő. Minden számlát lehet egy vagy több módon fizetni. Amikor meghatározza a fizetési módot pipáza ki a kis kockát a választott vizetési mód(módok) előtt, ilyenkor megnyillik a mező ahova az összeget beirhatja.

Figyelem a program nem ellenőrzi a beirt összeget csak annak jelenlétét, tehát ha szükséges hasznájon kalkulátort!

Előszámla esetében is KELL MEGADNI legalább egy fizetési módott, de a fizetés összege lehet 0.

#### -Avanshoz csatolt számla – OdAvansa

| 🖳 Račun                                                      | – 🗆 X                                   |
|--------------------------------------------------------------|-----------------------------------------|
| Broj računa: <mark>14</mark> ime ra<br>Identifikacija kupca  | adnika: br kasa:                        |
| Kupac Id: 10: PIB Kupca                                      | ~                                       |
| Opc. polje kupca: 10: Broj ZPPPDV                            | ~                                       |
| Tip računa<br>Promet O Kopija O Avans<br>O Predračun O Obuka | Tip tranzakcije                         |
| Ref. Dok. Broj:                                              | Ref. Dok. DT: gggg/MM/dd SS:mm:ss.milis |
| Artikle                                                      |                                         |
| Barkod: Naziv:                                               | J. cena:                                |
| Naziv<br>Količina: Poreske oznaci:                           | artikla / jedinični mere                |
| Barkode naziv                                                | J. Kol. Por. Ukupno                     |
|                                                              |                                         |
| Naplata                                                      | Kartica 0,00 RSD                        |
|                                                              | ☐ Ček Naplati                           |
| U Vaučer                                                     | Od Avansa ReP X                         |

Ha számlához tartozott egy Avans (előleg), és azt kivánja zárni, elősször is kötelezően meg kell adni az Avans számla Ref.Doc. Broj és Ref.Doc.DT – t. Utánna az OdAvansa előtti kis kockát kipipázza, majd az avans számlára már befizetet összeget beirja az OdAvans előtt lévő mezőbe.

-Számla összege

| 🖳 Račun                           | - 🗆 X                     |
|-----------------------------------|---------------------------|
| Broj računa: 14 ime r             | adnika: br kasa:          |
| Identifikacija kupca              |                           |
| Kupac Id: 10: PIB Kupca           | ~                         |
| Opc. polje kupca: 10: Broj ZPPPDV | ~                         |
| Tip računa                        | Tip tranzakcije           |
| Promet O Kopija O Avans           | Prodaja                   |
| O Predračun O Obuka               | Refundacija/Storno        |
| Ref. Dok. Broj:                   | Ref. Dok. DT:             |
|                                   | gggg/MM/dd SS:mm:ss.milis |
| Artikle                           |                           |
| Barkod: Naziv:                    | J. cena:                  |
| Naziv                             | artikla / jedinični mere  |
| Količina: Poreske oznaci:         | · · ·                     |
| Barkode naziv                     | J. Kol. Por. Ukupno       |
| · · · ·                           |                           |
|                                   |                           |
|                                   |                           |
| Naplata                           | 0.00                      |
| Gotovina                          | Kartica 0,00 RSD          |
| Virman                            | Ček Naplati               |
| Vaučer                            | Instant                   |
| Drugi                             | Od Avansa ReP X           |

Ebben a mezőben irja a számlán szereplő össz termék értékét, A kifizetésnél a beirt összegek értékének

ennyinek kell, hogy legyen.

#### -Számla elküldése – Naplati

| 🖳 Račun                                                    | - 🗆 🗙                               |  |  |
|------------------------------------------------------------|-------------------------------------|--|--|
| Broj računa: 14 ime radnika: br kasa: Identifikacija kunca |                                     |  |  |
| Kupac Id: 10: PIB Kupca                                    | ~                                   |  |  |
| Opc. polje kupca: 10: Broj ZPPPDV                          |                                     |  |  |
| Tip računa                                                 | Tip tranzakcije                     |  |  |
| Promet     Kopija     Avans                                | Prodaja                             |  |  |
| O Predračun O Obuka                                        | O Refundacija/Storno                |  |  |
| Ref. Dok. Broj:                                            | Ref. Dok. DT:                       |  |  |
| Artikle                                                    | gggg/Min/dd SS:mm(ss.mills          |  |  |
| Barkod: Naziv:                                             | J. cena:                            |  |  |
| Naziv an                                                   | tikla / jedinični mere              |  |  |
| Količina: Poreske oznaci:                                  | + -                                 |  |  |
| Barkode naziv                                              | J.<br>Cena Kol. Por.<br>ozn. Ukupno |  |  |
|                                                            |                                     |  |  |
|                                                            |                                     |  |  |
|                                                            |                                     |  |  |
| Naplata                                                    | 0.00 RSD                            |  |  |
|                                                            |                                     |  |  |
|                                                            | Naplati                             |  |  |
| Drugi                                                      | Od Avansa ReP X                     |  |  |

Miután a felhasználó elkészitette a számlát ezzel a parancsgombal elküldheti a kérelmet a proceszornak. Ha valamelyik kötelező mezőt nem töltöt ki az adott mező (mezők) pirosra váltanak, a számlakérelem nem lesz elküldve. Miután a felhasználó kitölti a hiányzó mezőket ujra kattinthat a Naplati parancsgombra.

Ennél a parancsnál a program nyomtassa a számlát, nincs lehetőség a kimeneti folderba küldeni.

Miután a számla sikeresen hitelesítve lett a forma frisiti magát és lehet uj számlát kiállitani.

#### -Ujranyomtatás- ReP

| 🔛 Račun                                                           |                          | - 🗆 X                    |  |
|-------------------------------------------------------------------|--------------------------|--------------------------|--|
| Broj računa: 14 ime r<br>Identifikacija kupca                     | adnika:                  | br kasa:                 |  |
| Kupac Id: 10: PIB Kupca                                           |                          |                          |  |
| Opc. polje kupca 10: Broj ZPPPDV                                  |                          | ~                        |  |
| Tip računa     Tip tranzakcije                                    |                          |                          |  |
| Ref. Dok. Broj:                                                   | Ref. Dok. DT:            | non/MM/dd SS:mm:ss milis |  |
| Artikle                                                           | 95                       | ggramina a a anna        |  |
| Barkod: Naziv: Naziv: Naziv<br>Naziv<br>Količina: Poreske oznaci: | artikla / jedinični mere | J. cena:                 |  |
| Barkode naziv                                                     | J.<br>Cena Kol.          | Por.<br>ozn. Ukupno      |  |
|                                                                   |                          |                          |  |
| Naplata                                                           | Kartica                  | 0,00 RSD                 |  |
|                                                                   | Ček                      | Naplati                  |  |
|                                                                   | Od Avansa                | RePX                     |  |

Ha az utolsó számla nem lett kinyomtatva, és a fő formán a hiba ablakban nincs üzenet hibás kérelemről.

Ezzel a parancsgombal ujranyomtatható az utolsó számla. MIELŐTT ujranyomtatna egy számlát győződjön meg az okáról miért nem volt kinyomtatva eredetileg pl.: kifogyott a papir a nyomtatóból, ha be tudja azonositani az okot elősször oldja meg, és utánna próbálja az ujranyomtatást.

#### Zárni az ablakot

| 🖳 Račun                                                                                                    |                                              |                    | _                      |                            |
|----------------------------------------------------------------------------------------------------|----------------------------------------------|--------------------|------------------------|----------------------------|
| Broj računa: <mark>14</mark><br>Identifikacija kupca                                                                                                    | ime ra                                       | dnika:             | br l                   | (asa:                      |
| Kupac Id: 10: Pl<br>Opc. polje kupca: 10: Bi                                                                                                    | IB Kupca<br>roj ZPPPDV                       |                    | ~                      |                            |
| Tip računa<br>Promet Kopija Avans<br>Predračun Obuka<br>Ref. Dok. Broj:<br>Ref. Dok. DT:<br>Tip tranzakcije<br>Prodaja<br>Ref. Dok. DT:<br>Tip tranzakcije |                                              |                    |                        |                            |
| Artikle<br>Barkod:<br>Količina: P                                                                                                    | Naziv: Naziv a<br>Naziv a<br>Poreske oznaci: | rtikla / jedinični | J. cena                |                            |
| Barkode n                                                                                                    | naziv                                        | J.<br>Cena         | Kol. Por.<br>ozn.      | Ukupno                     |
| Naplata                                                                                                    | rina<br>an<br>er                             | Kantin<br>Ček      | ca C<br>nt<br>vansa Re | ),00 RSD<br>Naplati<br>P X |

Zárni az ablakot a forma jobb alsó és felső sarkában lévő "X" – re kattintva lehet.

## Tanácsok

- Ahoz, hogy a program induláskor csatlakozni tudjon a proceszorhoz, SZÜKSÉGES, hogy a proceszor már dolgozzon, MINDÉG előbb a proceszort (L-PFRt) inditsa el mielőtt a programot inditaná.

- A program csatlakozásnál ellenőrzi, hogy a proceszor kéri e a pin kódot, ha kéri ad lehetőséget a pin megadására, de ahoz hogy a pint sikeresen meg lehessen adni SZÜKSÉGES, hogy a kártya az olvasóba legyen ÉS a proceszor kiolvasta már a kártya adatait!

- A program induláskor csatlakozik a proceszorhoz, ha működés közben kiveszi, vagy cseréli a kártyát a kártya ujra fogja kérni a pin kódot, DE EZT a program NEM érzékeli, ha lehetséges a proceszoron megadni a pin kódot adja meg ott, ha nem INDITSA UJRA a programot, hogy ujracsatlakozzon az uj kártyához! **Ez abban az esetben is szükséges**, ha UGYANAZT a kártyát tette vissza!!!!

- A program a bemenő folderben történő változásokat figyeli, tehát ha előbb elinditotta a kaszát és küldött kérelmet, és csak utánna inditja a programot a program NEM fog reagálni a folderben már meglévő számlakérelemre, csak a következő bejövő kérelemre!!!

- Amenyiben a fenti probléma jelentkezett a megoldás, hogy nyissa meg a bemenő foldert, vegye ki a fájlt a folderből, majd helyezze vissza oda, igy a program érzékelni fogja mint uj bejövő kérelmet

- Inditáskor MINDÉG először a proceszort (L-PFR) inditsa, LEGYEN A KÁRTYA az olvasóban, a proceszor olvassa ki a kártya adatait UTÁNNA inditsa el a programot, és UTOLJÁRA inditsa el a kassza programot, mikor már minden program felfutott!

## Elérhetőségek

Amennyiben kérdése vagy észrevétel van lépjen velünk kapcsolatba:

Infodata d.o.o. PJ "SUBOTICA", Partizanskih baza 35, Subotica

Infodata d.o.o. PJ "SRBOBRAN", Zmaj Jovina 7, Srbobran

Telefonok:

Subotica :024/556-834 064/11-42-679

024/265-945 <u>064/64-399-50</u>

Srbobran :021/730-989 065/51-42-679

Emailok:

zolip@eunet.rs

office@infosu.co.rs

infod@stcable.net

infodata@stcable.net

Weblap:

http://www.infosu.co.rs/